# <u>ריווחית עו"ד מדריך למשתמש</u>

# בכל שאלה ניתן לפנות למוקד התמיכה בטלפון 03-6447166

1. דרישות המערכת

מערכת הפעלה Windows 98 ומעלה. מחשב פנטיום II בעל מעבד במהירות Mhz 233 לפחות.

זיכרון של 64 MB לפחות.

MB 20-שטח דיסק פנוי של כ

מדפסת (אופציונלי)

<u>בטרם התקנת עו"ד - ריווחית ס</u>.2

: בטרם תתקין את עו"ד - ריווחית © יש לוודא את ההגדרות הבאות במחשב

### תאריך המחשב מכוון לתאריך הנוכחי.

לבדיקה זו יש להקיש פעמיים קליק על השעה המופיעה בארבע ספרות ( <sup>09:33</sup> ) בחלק הימני התחתון של ה-Windows. (במידה וה-Windows בגרסא העברית יופיע שעון זה בחלק השמאלי תחתון).

יפתח חלון להגדרת התאריך והשעה. במידת הצורך יש לעדכן את התאריך והשעה לנכונים.

### .dd/mm/yy סגנון התאריך המקוצר" של המחשב הוא

לבדיקה זו יש להיכנס למחשב שלי (My Computer) → לוח הבקרה (Control Panle) → הגדרות אזוריות (Regional ) → הגדרות אזוריות (Language Options

|                                                         | Customize Regional Options                                                                                                    | ? ×      |
|---------------------------------------------------------|----------------------------------------------------------------------------------------------------|----------|
| יי Date״ / לשונית ״תאריד״                               | Numbers Currency Time Date<br>Calendar<br>When a two-digit year is entered, interpret it as a year between:<br>1930 and 2029 ב<br>Calendar type: לוח שנה גרגוריאני | -        |
| סגנון התאריך המקוצר בפורמט<br>מנוו התאריד המקוצר בפורמט | Short date<br>Short date sample: 28/04<br>Short date format: dd/MM/yyf<br>Date separator: /                                                                        | 1/04     |
| ומועמר לשמאל אין אווווויא                               | Long date<br>Long date sample: 2004 רביעי 28 אפריל<br>Long date format: dddd dd MMMM yyyy                                                                          | יית<br>ד |
|                                                         | OK Cancel                                                                                                    | spply    |

יפתח חלון\* המתאר את הגדרות התצוגה של Windows יפתח חלון

"Customize" – "התאמה אישית Windows Xp יש להקיש על כפתור "התאמה אישית"

יש לבחור בלשונית ה"תאריך" (Date).

בשדה "סגנון תאריך מקוצר" (Short date format) יש לוודא כי הפורמט המופיע הוא dd/mm/yy. אם הפורמט אינו כזה, יש לעדכנו בהתאם.

שים לב ! אם ה-Windows שלך בעברית יש ליישר את פורמט התאריך לשמאל, ע"י סימון השדה ולחיצה על המקשים Ctrl+Shift הנמצאים בצד השמאלי של המקלדת. לחץ על כפתור "אישור" (OK).

השפה של המחשב מכוונת ל"עברית – Hebrew"

במסך "הגדרות אזוריות" מהסעיף הקודם ישנו במסך הראשון אפשרות של שפה – יש לוודא כי היא מכוונת לעברית.

הערה : ב-Windows XP יש לבחור בלשונית "מתקדם" (Advanced), ולשנות גם שם את השפה לעברית. אם הינך מתבקש לאתחל את המחשב, עשה זאת. לחץ על כפתור "אישור" (OK). סגור את חלון לוח הבקרה.

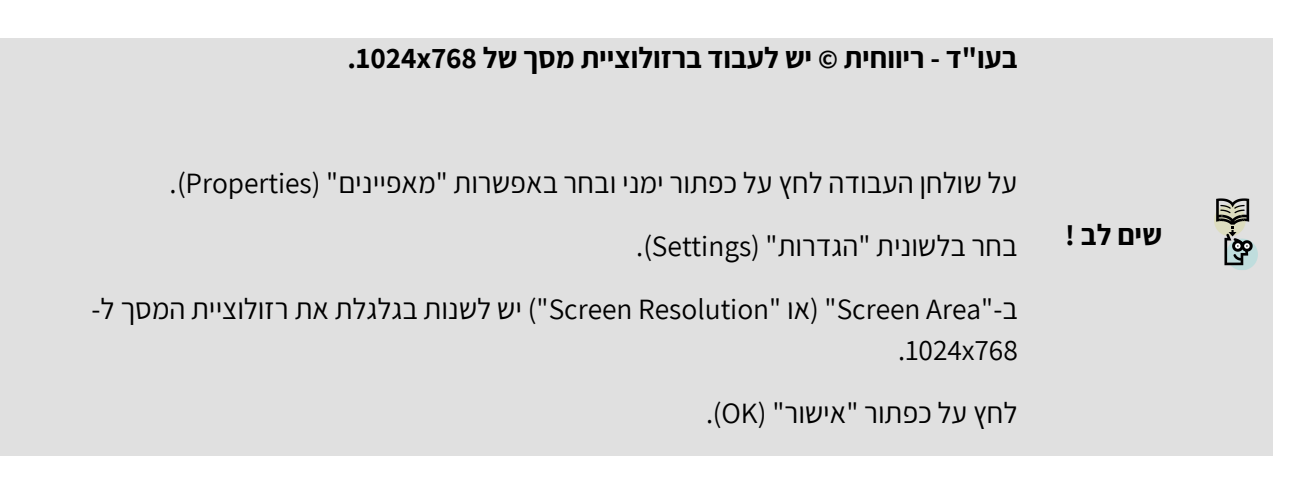

## 3. <u>התקנת עו"ד - ריווחית ©</u>

הכנס את התקליטור של עו"ד - ריווחית © לכונן ה-CD והמתן מספר שניות עד עליית תוכנית ההתקנה אוטומטית.

במידה ותוכנית ההתקנה אינה עולה בצורה אוטומטית, ניתן להיכנס ל-"המחשב שלי", לבחור את כונן התקליטור ולהפעיל את הקובץ Setup.exe הנמצא בתקליטור.

יש לעקוב אחר הוראות תוכנית ההתקנה.

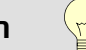

**הערה !** מומלץ שלא לשנות את הגדרות ברירת המחדל הקיימות במהלך ההתקנה.

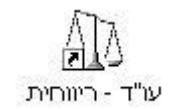

. בסיום ההתקנה יופיע קיצור הדרך של עו"ד - ריווחית © על שולחן העבודה

, © בכדי להפעיל את עו"ד - ריווחית © הקש פעמיים קליק שמאלי עם העכבר על קיצור הדרך של עו"ד - ריווחית , עריי במידה וזו הפעלה ראשונה של עו"ד - ריווחית © , יפתח מסך עדכון פרטי עסק בו תידרש להזין את פרטי משרדך.

| A (                  |                           |                    | Л                                    | הגדרו 🗖 🗖       |
|----------------------|---------------------------|--------------------|--------------------------------------|-----------------|
|                      |                           |                    | <b>P</b> I                           | רכון פרטי עס    |
| 2                    | י ושות' עורכי די <b>ן</b> | שם עוסק/עסק: ישראל | <u>111111111</u> :                   | נוסק מורשה      |
|                      |                           | זרי                | מומחים למשפט מסו                     | זאור העסק:      |
|                      |                           |                    | ישראלים 41                           | :תובת:          |
| וד: 66998            | מיק                       |                    | תל אביב                              | ניר:            |
| 03-7984556           | :054-4887733 ego          | : טל סלולרי        | 03-4567890                           | ולפון:          |
| www.url.co.il        | י אתר אינטרנט:            | mail@url.co.il     |                                      | זא"ל:           |
|                      | _ סגמן תצוגה: <u>מלא</u>  | למקדמות: חודשי     | חודשי דיווח                          | יווח למע"מ:     |
| C:\DEV\Rivhit_law\up | idated.bmp                | מיקום לוגו: 🛄      | לוגו כולל סמל                        | סוג לוגו למסמך: |
| 89<br>87             |                           | ית המסמך.          | טקסט שיופיע בתחח                     | תחתית מסמך:     |
|                      |                           | ת המסמך<br>המסמך   | טקסט שיופיע בכותר<br>בחלקו השמאלי של | כותרת מסמך:     |
| סגור                 |                           |                    |                                      | שמור            |

סוג הדיווח : למע"מ ולמקדמות מס הכנסה, בחירה בין דיווח חודשי לדו חודשי.

סגנון תצוגה : "מלא" פותח את עו"ד - ריווחית © במסך מלא סגנון תצוגה מצומצם פותח את ריווחית כסרגל בפינת המסך ומאפשר לך להפעיל בנוחיות יישומים אחרים במקביל לעו"ד - ריווחית © .

סוג לוגו למסמך : ניתן לבחור בין לוגו כולל סמל, כלומר כל הפרטים המופיעים במסך זה המתייחסים לפרטי העסק ובנוסף סמל במרכז הכותרת, בין לוגו ללא סמל ובין לוגו פרטי אשר ממוקם על כל חלקו העליון של המסמך.

תחתית מסמך : שדה זה מכיל טקסט שיופיע בתחתית המסמך.

כותרת מסמך : שדה זה מכיל טקסט נוסף לכותרת המסמך.

בסיום הזנת פרטי העסק, יש להקיש על כפתור "שמור" ולאחריו על כפתור "סגור".

. © תעבור למסך הראשי של עו"ד - ריווחית

| 10                |                                             |                            | עורה                                   | יטיסים דוחות הגדרות                    | ית - <mark>[טרגל קיצורי דרך]</mark><br>והוצאות לקוח מסמכים כו | עוייד - ריווח 💽 💽<br>הנהלת חשבונות פקדונות |
|-------------------|---------------------------------------------|----------------------------|----------------------------------------|----------------------------------------|---------------------------------------------------------------|--------------------------------------------|
| пала пара         | אין איז איז איז איז איז איז איז איז איז איז | הפקדות קבלה חש' מס זיכוי 🖄 | 😑 🙂 🐻<br>יס ספק כרטיסי לקוח חשבון עסקה | ן 🕺 🐉 🔰 ו<br>ם מקדמות מס דוח מע"מ כרטי | יתרות חו"ז דח קבלות דח מסמכי                                  | יציאה מדפסת                                |
| 20/03/06 22:24:22 | הגדרות                                      | דוחות                      | נרטיסים                                | הנהלת חשבונות                          | הוצאות לקוח ופקדונות                                          | מסמכים                                     |
|                   | סוגי כרטיס חשבון                            | דוח מע"מ                   | כרטיס לקוח                             | רשבונית מס F1                          | קליטת הוצאות עבור לקוח                                        | הוצאות הכנסות                              |
|                   | סוגי מיסמכים                                | דוח מקדמות מס הכנסה        | כרטיס ספק                              | רשבונית מס קבלה F2                     | החזר פקדון ללקות                                              | קליטת הוצאות עיסקיות                       |
|                   | סוגי קבלות                                  | דוח מסמכים                 | כרטיס בנק                              | F3 חשבונית מס זיכוי                    | 10                                                            | תשלום לספקים                               |
|                   | סוגי תקבול                                  | דוח קבלות                  | כרטיס קופה                             | קבלות F4                               |                                                               | רשיון שימוש                                |
|                   | הגדרת נתוני מע"מ                            | ספר תקבולים תשלומים        | כרטיס רכוש                             | הפקדות                                 |                                                               | אישור רישום מס הכנסה                       |
|                   | הגדרת נתוני מקדמות                          | יתרות חייבים וזכאים        | כרטיס תשלומים/חיובים                   | רשבון עסקה F5                          |                                                               | יציאה                                      |
|                   | הגדרת קודי בנק                              | כרטסת חייבים וזנאים        | נרטיס הכנסה                            | F6 הצעת מחיר                           |                                                               |                                            |
|                   | הגדרת מדפסת                                 | יתרות חשבונות מערכת        | כרטיס הוצאה                            | הזמנה מלקוח F7                         |                                                               |                                            |
|                   | הגדרת פרטי עסק                              | כרטסת חשבונות מערכת        | נרטיס פריט                             | רעודת משלוח F8                         |                                                               |                                            |
|                   |                                             | רשימת כרטיסי חשבון         |                                        | מסמכים מתשלום דחוי                     |                                                               |                                            |
|                   |                                             |                            |                                        |                                        |                                                               |                                            |
|                   |                                             |                            |                                        |                                        |                                                               |                                            |
|                   | 125 14                                      | Call Martin                |                                        |                                        |                                                               |                                            |

המסך הראשי של עו"ד - ריווחית © כולל כפתורים המפעילים את כל הפונקציות והאופציות של התוכנה הפעלת התוכנה הנה קלה ופשוטה ומאפשרת קליטה של כל הפעולות באמצעות מסכים מיוחדים לכל פעולה.

### <u>קליטת הוצאות עסקיות</u>

מסך זה מאפשר לקלוט הוצאות עסקיות הקשורות בניהול המשרד כגון הוצאות משרדיות, חשמל , ארנונה, שכירות וכדומה. בשדה חשבון הוצאה יש לבחור את סוג ההוצאה המתאים מתוך רשימת חשבונות ההוצאה בשדה חשבון ספק יש לבחור את חשבון הספק ממנו נרכשו הפריטים או השירות.

ניתן להזין את ההוצאות העסקיות כנגד חשבון קופה קטנה במידה ולא מנהלים חשבונות ספק.

| 40            |               |   |                           | תונים     | קליטת נ 🔳 🗖    |
|---------------|---------------|---|---------------------------|-----------|----------------|
|               |               |   |                           | סקיות     | קליטת הוצאות ע |
|               |               |   |                           | ז עיסקיות | קליטת הוצאור   |
| 00. שנה: 2006 | ום כולל מע"מ: | * |                           | 3         | חשבון הוצאה:   |
| 00. חודש: מרץ | ום ללא מע"מ∶  | * |                           | 0         | חשבון ספק:     |
| 00. שורה: 1   | :מע"מ ₪       |   | מספר מסמך: <mark> </mark> | 20/03/06  | :תאריך רישום   |
|               | פרטים:        |   | מס' שיק/אסמכ:             | 20/03/06  | תאריך תשלום:   |
|               |               |   |                           |           |                |
| סגור          |               |   |                           |           | עדכון          |

#### <u>קליטת תשלום לספק</u>

מסך זה מאפשר לקלוט תשלום לספק. כאשר מתנהל חשבון לספק יש לקלוט הן את החשבוניות שמתקבלות מהספק והן את התשלומים ששולמו לו. במסך זה יש לציין את סוג התשלום (תשלום מחשבון בנק, תשלום במזומן וכד', ואת חשבון הספק (ספק מסוים או חשבון קופה קטנה).

|      |       |     |               |   |               | ו לספק   | קליטת תשלום  |
|------|-------|-----|---------------|---|---------------|----------|--------------|
| 2006 | שנה:  | .00 | ום כולל מע"מ: | ~ | שבון בנק      | תשלום מח | סוג תשלום:   |
| מרץ  | חודש: | .00 | ים ללא מע"מ:  | * |               | 0פק 1    | חשבון ספק:   |
| 1    | שורה: | .00 | מע"מ: ₪       |   | מספר מסמך     | 20/03/06 | תאריך רישום: |
|      |       |     | פרטים:        |   | מס' שיק/אסמכ: | 20/03/06 | תאריך תשלום: |

### <u>קליטת הוצאות עבור לקוחות</u>

הוצאות עבור לקוח יש לצבור בחשבון נפרד. חשבון זה אינו מהווה חלק מההוצאות השוטפות של המשרד ובו נצברות ההוצאות עבור הלקוחות. כאשר מתבצעת הוצאה עבור לקוח (למשל שולמה אגרה לבית המשפט), יש לקלוט אותה למערכת הנהלת החשבונות על מנת לצבור אותה בחשבון הוצאות שהוצאו עבור לקוחות, ומנגד יש להציגה בחשבון הלקוח על מנת שנוכל לגבות אותה מהלקוח בעתיד.

קליטת הנתונים ממסך זה מאפשרת לנו לבחור את חשבון ההוצאה הנפרד, את חשבון הלקוח, וכמובן את חשבון הספק (במידה ולא מנהלים חשבונות לספקים ניתן לבחור את חשבון הקופה הקטנה).

| T | 1    |       |     |              |   |               | ונים                      | קליטת נת      |   |
|---|------|-------|-----|--------------|---|---------------|---------------------------|---------------|---|
|   |      |       |     |              |   | n.            | כור לקוחו                 | ליטת הוצאות ע | 2 |
| 1 | -    |       |     |              |   | ni            | עבור לקוח                 | קליטת הוצאות  |   |
|   | 2006 | שנה:  | .00 | :ש כולל מע"מ | * | הוצאות לקוח   | זיכוי ספ <mark>ק</mark> ב | חשבון הוצאה:  |   |
|   | מרץ  | חודש: | .00 | ום ללא מע"מ∶ | * |               | לקוח חדש                  | עבור לקוח:    |   |
|   | 1    | שורה: | .00 | מע"מ: ₪      | * |               | أموم 1                    | חשבון ספק:    |   |
|   |      |       |     | פרטים:       |   | מספר מסמך:    | 20/03/06                  | :תאריך רישום  |   |
|   |      |       |     |              |   | מס' שיק/אסמכ: | 20/03/06                  | :תאריך תשלום  |   |
|   |      |       |     |              |   |               |                           |               |   |
|   | סגור |       |     |              |   |               |                           | עדכון         |   |
| - |      |       |     |              |   |               |                           |               | _ |

#### <u>קליטת החזר פיקדון ללקוח</u>

לעיתים קרובות מתקבלים כספים המופקדים בנאמנות אצל עורך הדין מהלקוחות עצמם או מצד שלישי עבור הלקוח. לאחר שהתקיים תנאי מסוים או לאחר שהסתיים הטיפול בתיק או מסיבה אחרת יש צורך להחזיר או להעביר ללקוח את כספי הפיקדון. פעולת החזר כספי הפיקדון ללקוח בנויה למעשה משתי פעולות רישום: הראשונה רישום במערכת הנהלת החשבונות המציין את העובדה שנמשך סכום מהפיקדון הלקוח והשנייה רישום במערכת הנהלת החשבונות המציינת את מקור התשלום עצמו.

| וט את שתי הפעולות יחד. | מאפשר לקל | דון ללקוח | החזר פיק | קליטת | מסך |
|------------------------|-----------|-----------|----------|-------|-----|
|                        |           |           |          |       |     |

|           |                    | ון ללקוח                           | יטת החזר פקדו |
|-----------|--------------------|------------------------------------|---------------|
|           |                    | פקדון ללקוח                        | קליטת החזר ו  |
| שנה: 2006 | 🛽 🔤 כולל מע"מ: 00. | 🗸 החזר/משיכה מפקדון ללקוח          | סוג פעולה:    |
| חודש: מרץ | ם ללא מע"מ: 00.    | לקוח חדש 🗸                         | חשבון לקוח:   |
| שורה: 1   | ם מע"מ: 00.        | 20/03/06 מספר מסמך:                | תאריך רישום:  |
|           | פרטים:             | 20/03/06 מס' שיק/אסמכ:             | תאריך תשלום:  |
|           |                    | החזר פקדון <mark>ללקוח</mark>      | פרטי תשלום -  |
|           | סה"כ 🛯 לשלם: 00.   | 🗸 תשלום מחשבון בנק                 | מקור תשלום:   |
|           |                    | 20/03/06 מס' שיק/אסמכ:<br>20/03/06 | תאריך תשלום:  |
|           |                    |                                    |               |

# <u>הפקת מסמכים</u>

בעו"ד - ריווחית © כלולים המסמכים הבאים :

חשבונית מס, חשבונית מס קבלה, חשבונית מס זיכוי, קבלה, הפקדה, חשבון עסקה, הצעת מחיר, הזמנה מלקוח, תעודת משלוח. כמו כן במסגרת הפקת המסמכים בעו"ד - ריווחית © ניתן להפיק חשבוניות מתשלומים דחויים. לכל המסמכים בעו"ד - ריווחית © מבנה זהה.

### <u>חשבונית מס</u>

| 0 <u>.</u>                                                                                                    |           |                  |             | בונית מס            | wn 💶 🗖 🔀                            |
|----------------------------------------------------------------------------------------------------|-----------|------------------|-------------|---------------------|-------------------------------------|
| תאריך: 25/03/06 שעה: 11:11                                                                                       | 001/00000 | מספר: 1(         |             | ✓ C                 | חשבונית מ                           |
| קליטה ממסמך<br>מיקוד:טלפון:                                                                                      | חיפוש     |                  |             | שם חשבון:           | לכבוד: [<br>מספר חשבון: [<br>כתובת: |
|                                                                                                    | אסמכתא 1: |                  |             |                     | הערה:                               |
| פרטים                                                                                                    | מע"מ ₪    | אינו חייב מע"מ ₪ | חייב מע"מ ₪ | λιο                 | #                                   |
|                                                                                                    | 0.00      |                  | 0.00        | C                   | "כשכ"                               |
|                                                                                                    | 0.00      | 0.00             | 0.00        | ט מטריוני<br>הוצאות | 2 שכ״<br>3 חיוב                     |
|                                                                                                    |           | 0.00             |             |                     | 4 פקד                               |
|                                                                                                    | 0.00      |                  | 0.00        | 1                   | 5 שומ                               |
| סך הכל חייב במס ערך מוסף: 0.00                                                                                   | 0.00      | 0.00             | 0.00        | סך הכל:             |                                     |
| סך מסערך מוסף: 2000.000<br>סך הכל אינו חייב במסערך מוסף: 0.00<br>עיגול אגורות: 0.00<br>סך הכל לתשלום: עיגול 0.00 |           |                  |             |                     |                                     |
| סגור                                                                                                    |           |                  |             | דנן מסמך            | הדפס / ע                            |

כותרת המסמך מכילה את פרטי הלקוח ולעיתים כאשר נדרש להוציא מסמך לצד ג' עבור הלקוח יכללו פרטי צד ג' בשדה "לכבוד". כמו כן ניתן למצוא בכותרת המסמך כפתור "קליטה ממסמך" המאפשר לקלוט אל המסמך תוכן של מסמך אחר, למשל, לקלוט לחשבונית מס קבלה נתונים מחשבון עסקה קודם של הלקוח.

גוף המסמך כולל שדות קבועים בהם נשתמש לפי הצורך:

**שכ"ט :** בשורה זו נרשום את סכום שכר הטרחה בו ברצוננו לחייב את הלקוח מאחר ושכ"ט חייב במע"מ התוכנה תחשב מע"מ בשורה זו.

**שכ"ט נוטריוני** : בשורה זו נרשום את סכום שכר הטרחה הנוטריוני בו ברצוננו לחייב את הלקוח מאחר ושכ"ט נוטריוני חייב במע"מ התוכנה תחשב מע"מ בשורה זו.

**חיוב הוצאות** : בשורה זו נרשום את סכום ההוצאה שהוצאנו עבור הלקוח ובה אנו רוצים לחייבו מאחר וחיוב הוצאות לקוח אינו חייב מע"מ התוכנה לא תחשב מע"מ בשורה זו. **קבלת פיקדון** : בשורה זו נרשום את סכום הפיקדון שהתקבל עבור הלקוח או שניתן ע"י הלקוח מאחר וקבלת פיקדון אינה חייבת מע"מ התוכנה לא תחשב מע"מ בשורה זו.

**שונות** : בשורה זו נרשום את הסכום בגין הכנסות שונות ברצוננו לחייב את הלקוח מאחר והכנסות שונות חייבות במע"מ התוכנה תחשב מע"מ בשורה זו.

בכל שורה ניתן לרשום בשדה "פרטים" את הפרטים עבורם בוצע החיוב, למשל "שכ"ט בעבור יעוץ משפטי".

מאחר והנהלת החשבונות מתנהלת לפי בסיס מזומן נשתמש בעיקר במסמך חשבונית מס קבלה.

### <u>חשבונית מס קבלה</u>

לעיתים קרובות מתקבלים סכומים עבור לקוחות מצד שלישי (כספים מחברת ביטוח, כספים מבית המשפט בגין סכומים שנפסקו לטובת הלקוח, וכספים המתקבלים עבור הלקוח ומופקדים בידי עורך הדין בנאמנות בעקבות עסקה בין הלקוח לצד שלישי). בכל המקרים הללו ובמקרים דומים, יש להפיק מסמך אשר יביא לידי ביטוי את קבלת הכספים מצד ג' ורישומם בכרטיס הלקוח כפיקדון לזכותו של הלקוח. לצורך רישום המתואר לעיל יש להשתמש בחשבונית מס קבלה.

| אַר אָרָאָרָעָ<br>אָרָאָרָעָ אָרָאָרָעָ<br>אָרָאָרָעָ אָרָאָרָעָ<br>אָרָאָרָעָ אָרָאָרָעָ<br>אָרָאָרָעָ אָרָאָרָעָ<br>אָרָאָרָעָרָעָרָעָרָעָ<br>אָרָאָרָעָרָעָרָעָרָעָרָעָ<br>אָרָאָרָעָרָעָרָעָרָעָרָעָ<br>אָרָאָרָעָרָעָרָעָרָעָרָעָ<br>אָרָאָרָעָרָעָרָעָרָעָרָעָ<br>אָרָאָרָעָרָעָרָעָרָעָרָעָ<br>אָרָאָרָעָרָעָרָעָרָעָרָעָ<br>אָרָאָרָעָרָעָרָעָרָעָרָעָ<br>אָרָאָרָעָרָעָרָעָרָעָרָעָרָעָ<br>אָרָאָרָעָרָעָרָעָרָעָרָעָ<br>אָרָעָרָעָרָעָרָעָרָעָרָעָ<br>אָרָעָרָעָרָעָרָעָרָעָרָעָ<br>אָרָעָרָעָרָעָרָעָרָעָרָעָ<br>אָרָעָרָעָרָעָרָעָרָעָרָעָ<br>אָרָעָרָעָרָעָרָעָרָעָרָעָ<br>אָרָעָרָעָרָעָרָעָרָעָרָעָ<br>אַרַעָרָעָרָעָרָעָרָעָרָעָרָעָרָעָ<br>אָרָעָרָעָרָעָרָעָרָעָרָעָרָעָרָעָ<br>אָרַעָרָעָרָעָרָעָרָעָרָעָרָעָרָעָרָעָרָע                                                                                                    |                                                                                                    | 0027000000    | מספר: ות                      |             | בונית מסקברה                         |
|----------------------------------------------------------------------------------------------------|----------------------------------------------------------------------------------------------------|---------------|-------------------------------|-------------|--------------------------------------|
| <ul> <li>חשבון: 20200000 שם חשבון: לקוח חדש</li> <li>חבים:</li> <li>חבים:</li> <li>חבים</li></ul>                                                                                                    | קליטה ממסו                                                                                                  |               | 89                            |             | לקוח חדש                             |
| חות:המופלאים 5יעיר, תלאביבמיקות: 66888טלפון:66888טלפון:66888ישיות: מיקול מרביעת פיצויים בגין מדקשלייםסוגחייב מע"מ שוןאינו חייב מע"מ שוןאינו מרביעת פיצויים בגין מדקשלייםסוגחייב מע"מ שוןאינו חייב הציים בגין מדקשלייםסוגחייב מע"מ שוןאינו חייב הציים בגין מדקשלייםסוגחייב מע"מ שוןאינו חייב הציים בגין מדקשלייםסוגמסייםפרטיםמעלימ שוןמסייםפרטיםמיים מרבייםמעלימ שוןסוגמסייםפרטיםמעלימ שוןמסייםמיים מרבייםמעלימ שוןמיים מרבייםמיים מרבייםמעלימ שוןמיים מרבייםמיים מרבייםמעותמסייםמיים מרבייםמעותמיים מרבייםמיים מרבייםמעותמיים מרבייםמיים מרבייםמעותמיים מרבייםמיים מרבייםמעותמיים מרבייםמיים מרבייםמעותמיים מרבייםמיים מרבייםמעותמיים מרבייםמיים מרבייםמעותמיים מרבייםמיים מרבייםמיים מרבייםמיים מרבייםמיים מרבייםמיים מרבייםמיים מרבייםמיים מרבייםמיים מרבייםמיים מרבייםמיים מרבייםמיים מרבייםמיים מרבייםמיים מרבייםמיים מרבייםמיים מרבייםמיים מרבייםמיים מרבייםמיים מרבייםמיים מרבייםמיים מרבייםמיים מרבייםמיים מרבייםמיים מרבייםמיים מרבייםמי                                                                                                    |                                                                                                    | חיפוש         |                               | לקוח חדש    | - חשבון: <u>0002000203</u> שם חשבון: |
| ה:<br>אסממא ז:<br>עפריים סוגר מעימום אינו חייב מעימים מעימים פרטים פרטים<br>שיכיים סוגר מעימים ביומי<br>שיכיים סוגר מעימים ביומים ביו מק<br>שיכיים סוגר מעימים ביומים ביו מק<br>שיכים סוגר מעימים ביומים ביומים ביומים<br>שיכים סוגר מעימים ביומים ביומים ביומים<br>שיכים סוגר מעימים ביומים ביומים ביומים<br>שימות אגור מגור מעימים מעומים מעומים מעומים מעומים מעומים מעומים מעומים מעומים מעומים מעומים מעומים מעומים ביומים<br>שיגור מגור מגור מעומים מעומים מעומ                                                                                                    | מיקוד: 66889 טלפון: 03-6557896                                                                              | 1             | עיר: תלאביב                   |             | ת: המופלאים 5                        |
| <ul> <li>א טוא מע"מ ש מע"מ ש מע"מ ש פרטים</li> <li>שנ"ט טוט טוט טוט טוט טוט טוט טוט טוט טוט ט</li></ul>                                                                                                    |                                                                                                    | אסמכתא 1:     | 65                            |             | r:<br>م                              |
| שנ"ט מטריוני 2,000.00 ניפול בתביעת פיצויים בגין מק<br>שנ"ט מטריוני 100.000 אישור תצהיר<br>ס חיוב הוצאות 400.00 אברת ביהמ"ש<br>ס חיוב הוצאות 000.00 פקדון ללקוח<br>ס פקדון ללקוח<br>ס פקדון לופר מוסיגי<br>ס פקדון ללקוח<br>ס פקדון ללקוח<br>ס פקדון ללקוח<br>ס פקדון לופר מוסיגי<br>ס פקדון ללקוח<br>ס פקדון ללקוח<br>ס פקדון לופר מוסיגי<br>ס פקדון לופר מוסיגי<br>ס פקדון ללקוח<br>ס פקדון לופר מוסיגי<br>ס פורור מוסיגי<br>ס פקדון לופר מוסיגי<br>ס פקדון לופר מוסיגי<br>ס פקדון ללקוח<br>ס פקדון לופר מוסיגי<br>ס פקדון ללקוח<br>ס פקדון לופר מוסיגי<br>ס פקדון ללקוח<br>ס פקדון ללקוח<br>ס פקדון ללקום ללקום ללקום ללקום ללקום ללקום ללקום ללקום ללקום ללקום ללקום ללקום ללקום ללקום ללקום ללקום ללקום ללקום ללקום ללקום ללקום ללקום ללקום ללקום ללקום ללקום ללקום ללקום ללקום ללקום ללקום ללקום ללקום ללקום ללקום ללקום ללקום ללקום ללקום ללקום ללקום ללקום ללקום ללקום ללקום ללקום ללקום ללקום ללק | פרטים                                                                                                    | <u>מע"מ ש</u> | שינו חייב מע"מ ₪              | חייב מע"מ ₪ | # 016                                |
| <ul> <li>שנ"ט מטריוני (100,00 (100,00) (100,00)(100,00) (100,00) (100,00) (100,00) (100,00) (10</li></ul>                                                                                                    | טיפול בתביעת פיצויים בגין נזק                                                                               | 330.00        |                               | 2,000.00    | שכ"ט "                               |
| <ul> <li>חיז ב הוצאות</li> <li>חיז ב הוצאות</li> <li>סיר מל חיז ב הצמיש</li> <li>סיר מל חיז ב במס ערך מוסף:</li> <li>סיר מל חיז ב במס ערך מוסף:</li> <li>סיר מל חיז ב במס ערך מיז ב מיז מיז מיז מיז מיז מיז מיז מיז מיז מיז</li></ul>                                                                                                    | אישור תצהיר                                                                                                 | 165.00        | 1                             | 1,000.00    | שכ"ט מטריוני                         |
| <ul> <li>אַרַרָרָ פָרָדון</li> <li>אַרָרָ פָרָדון</li> <li>אַרָרָ בָּרָדון</li> <li>אַרָרָ בָּרָדון</li> <li>אַרָר בָּרָד בַּרָד בַרָּד בַּרָד בַּרָד בַּרָד בַּרָד בַּרָד בַּרָד בַּרַד בַרָּ בַרָּ בַּרָד בַּרָד בַּרָד בַּרָד בַּרָ בַרָ בַרָר בַּרָ בַרָר בַרָּ בַרָר בַּרָד בַרָּ בַרָ בַרָ בַרָ בַרָ בַרָ בַרָ בַרָ בַרָ</li></ul>                                                                                                    | אגרת ביהמ"ש                                                                                                 | 1             | 400.00                        | 1           | חיוב הוצאות                          |
| <ul> <li>שומת 1000000000000000000000000000000000000</li></ul>                                                                                                    | פקדון ללקוח                                                                                                 |               | 5,000.00                      |             | פקדון -                              |
| א א א א גורות: מוסף: 16.50 מין הכל חייב במסערן מוסף: 16.50 מין הכל חייב במסערן מוסף: 16.50 מין הכל חייב במסערן מוסף: 16.50 מין הכל אינו חייב במסערן מוסף: 10.50 מין הכל אינו חייב במסערן מוסף: 10.50 מין הכל אינו חייב במסערן מין מין הכל אינו חייב במסערן מין מין מין מין הכל אינו חייב במסערן מין מין מין מין מין מין מין מין מין מי                                                                                                    | דמי טיפול מיוחד                                                                                             | 99.00         |                               | 600.00      | שומת :                               |
| אור מוסף: 594.00 16.50% סן המיערן מוסף: 594.00 0.00<br>סן המל אינו חייב במי ערן מוסף: 0.00 סן המל אינו חייב במי ערן מוסף: 9,594.00 סיים שילא אורות:<br>10 המיל משלום - חשבונית חיד קבילה<br>10 שיק 10000 4445 2000 בנק הפועלים בע"מ 108 1688 1688 1688 1688 1688 1688 1688                                                                                                    | סר הכל חייב במס ערך מוסף: 3.600.00                                                                          | 594.00        | 5,400.00                      | 3,600.00    | סך הכל:                              |
| זי תשלום - חשבונית מסקבלה<br># <u>סוג תקבול ת.פרעון שיק/אסמ' בנק סניף חשבו/מס'כרסיס סכום ₪</u><br>1 שיק 668 44558879633 444 בנק הפועלים בע"מ 668 658879633 00.0<br>2 שיק √00/02 444 בנק הפועלים בע"מ 668 668 445588 00.0                                                                                                    | סך הכל אינו חייב במס ערך מוסף:<br>עיגול אגורות: 0.00<br>סך הכל לתשלום: עיגול                                |               |                               |             |                                      |
| # סוג תקבול ת. פרעון שיק/אסמ' בנק סניף חשבון/מס' כרטיס סנום ₪<br>9,594.00 445 בנק הפועלים בע"מ 668 68879633 668 9,594.00 445 20/03/06<br>2 שיק 0.00/00 445 בנק הפועלים בע"מ 668 688 688 00.00 445 20/04/00 00.0                                                                                                    |                                                                                                    |               |                               |             | וי תשלום - חשבונית מס קבלה           |
| 1 שיק 44558879633 668 בנק הפועלים בע"מ<br>2 צייק 444 20/03/06 44558879633 668 בנק הפועלים בע"מ 0.00 44558879633 668 20/04/06                                                                                                    |                                                                                                    |               |                               |             | אן סוג תקבול ת.                      |
| 0.00 44558879633 668 בנק הפועלים בע"מ 0.00 44558879633 668 2                                                                                                    | סניף ( השבוו/נמס' כרטיס ( סכום ₪                                                                            | בנק ][        | a' ]                          |             |                                      |
|                                                                                                    | פני <b>ף מטוב און מסי ברטיס סכום ש</b><br>סני <b>ף מטוב און מסי ברטיס סכום ש</b><br>9,594.00 44558879633 66 | בנק<br>מ 8    | מ <b>י</b><br>בנק הפועלים בע" | 444 20/0    | 1 שיק 13/06                          |
|                                                                                                    | <br>סניף ( חשבון/מס' כרטיס ( סכום 🗈                                                                         | בנק           | מ' ]                          |             |                                      |

בשדה "לכבוד" יש לרשום את שמו של נותן הכספים עבור הלקוח (חברת ביטוח, בית משפט, הוצאה לפועל, צד ג' וכו').

בשדה שם חשבון יש לבחור את חשבון הלקוח ע"י רישום תחילת שמו או ע"י הקשת פעמיים קליק שמאלי תופיע רשימת חיפוש אשר תסנן את הלקוח מתוך רשימת הלקוחות ככל שנוסיף יותר אותיות לשמו. לאחר שיוצג שמו של הלקוח יש לבחור אותו ע"י הקשת ENTER או פעמיים קליק מתוך חלון הבחירה.

ניתן לרשום את מספר החשבון לשדה **מספר חשבון** ולהקיש ENTER דבר שיגרום לשליפת נתוני הלקוח לתוך המסמך.

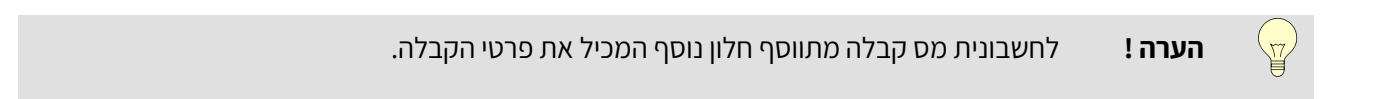

### <u>קבלה</u>

כאמור בדרך כלל נשתמש במסמך חשבונית מס קבלה על מנת לרשום הכנסות וקבלת פיקדונות אך לעיתים נקבל מלקוח תשלום דחוי במקרה כזה מאפשרת עו"ד - ריווחית © להפיק קבלה בלבד ולסמן את השדה ח-ן כך שכשיגיע מועד הפירעון של התקבול שהתקבל בשורה אותו סימנו עו"ד - ריווחית © תודיע כי הגיע מועד פירעונו של התשלום ותאפשר לנו להפיק באופן אוטומטי חשבונית מס מתשלום דחוי.

|            |                                                                                                    |                         |                  |                    |                |             |                 |                | 1                       |                                           |
|------------|----------------------------------------------------------------------------------------------------|-------------------------|------------------|--------------------|----------------|-------------|-----------------|----------------|-------------------------|-------------------------------------------|
| שעה: 23:25 | 20/03/06                                                                                                    | תאריך:                  |                  | 001/ 00            | מספר: 00001    |             |                 |                |                         |                                           |
| 03-655789  | מאפיין:<br>סלפון: <u>36</u>                                                                                     | ו:<br>קוד: <u>66889</u> | אסמכתא I ש<br>מי | חיפוי              | עיר: תַלאביב   | <del></del> | <u>לקוח חדש</u> | שם חשבון:<br>_ | 2000<br>פלאים 5         | ם<br>חשבון: <u>203</u><br>ני <u>המו</u> נ |
| 0010       | ) כרטיס מי כרטיס                                                                                                | חשבון/מי                | סניף             | בנק                | שיק/אסמ'       | תאריך פרעון | ג תקבול         | 10             | מאפיין                  | -n <b>#</b>                               |
| 1,500.0    | 0                                                                                                    | 54112586                | 569 j"y:         | ק דיסקונט לישראל ב | <u>445 בני</u> | 20/03/06    |                 | שיק            | וכר טירחה<br>ווכר טיבחה | a 🔽 👘                                     |
|            |                                                                                                    |                         |                  |                    |                |             |                 |                |                         |                                           |
|            |                                                                                                    |                         |                  |                    |                |             |                 |                |                         |                                           |
| 1,500      | סטעט 100 פעטענע 100 פעטענע 100 פעטענע 100 פעטענעט 100 פעטענעט 100 פעטענעט 100 פעטענעט 100 פעטענעט 100 פעטענעט 1 | u u"ao                  |                  |                    |                |             |                 |                |                         | 37                                        |

כאשר יגיע מועד פירעונו של תשלום דחוי שסומן (ח-ן) בקבלה תתריע על כך המערכת "קיימים תשלומים דחויים שהגיע זמן פירעונם האם להפיק מסמכים עתה ?" תשובה חיובית להודעה תפתח את החלון הבא :

| ۹Ŀ |          |                          |            |           |             |                               | י תשבון  | כרטיט 🔳 🗖                  |
|----|----------|--------------------------|------------|-----------|-------------|-------------------------------|----------|----------------------------|
|    |          |                          | חשבונית מס | מר להפקה: | 0/02 סוג מכ | זאריך להפקת מסמך: <u>3/06</u> | 20/03/   | 0 <u>6</u> שליפה עד תאריך: |
|    |          |                          |            |           |             | יות דחרי                      | רה מתש?  | הפקת מסמכי מכ              |
|    | 0010     | תאור                     | מס' שיק    | מס' קבלה  | סוג קבלה    | לקוח                          | תאריך    | ת.פרעון 🗸                  |
|    | 1,165.00 | שכ"ט בגין שרותים משפטיים | 125        | 1         | חשבונית מס  | לקוח חדש                      | 20/03/06 | 20/03/06 🗹                 |
|    |          |                          |            |           |             |                               |          |                            |
|    |          |                          |            |           |             |                               |          |                            |
|    |          |                          |            |           |             |                               |          |                            |
|    |          |                          |            |           |             |                               |          |                            |
|    |          |                          |            |           |             |                               |          |                            |
|    |          |                          |            |           |             |                               |          |                            |
|    |          |                          |            |           |             |                               |          |                            |
|    |          |                          |            |           |             |                               |          |                            |
|    |          |                          |            |           |             |                               |          |                            |
|    |          |                          |            |           |             |                               |          |                            |
| _  |          |                          |            |           |             |                               |          |                            |
|    | סגור     |                          |            |           |             | רה ללא הפקת<br>מסמך           | סמך טגי  | הדפט לערכן מ               |

בחירה של השורות שלגביהן ברצוננו להפיק מסמכים ולחיצה על כפתור <הדפס/עדכן מסמך> תפיק באופן אוטומטי את המסמך שבחרנו בשדה סוג מסמך להפקה.

## <u>הפקדות</u>

. © כאשר מתבצעת הפקדה של תשלום לבנק, יש לבצע סימון הפקדה מקביל גם בעו"ד - ריווחית

| ój |                 |                  |                               |         |                  |                   |              |              |                  | n             | הפקדו          |         |
|----|-----------------|------------------|-------------------------------|---------|------------------|-------------------|--------------|--------------|------------------|---------------|----------------|---------|
|    | 25/03/0         | בתאריך: <u>6</u> | 123445                        | חשבון ס | הפועלים סניף 445 | בון: <u>בנק</u> ו | לחש.         |              |                  |               | הפקדה          | מחשבון: |
| ī  | כרמים מקרפ      | הפקדת ס          |                               |         |                  |                   |              |              |                  |               |                |         |
|    | סכום הפקדה<br>₪ | סכום קבלה<br>₪   | מספר חשבון בנק<br>כרטיס אשראי | סניף    | בנק              | מספר<br>שיק/אסמ   | סוג<br>תקבול | מספר<br>קבלה | סוג קבלה         | תאריך<br>קבלה | תאריך<br>פרעון | oal     |
|    | 1,165.00        | 1,165.00         | 5644223                       | 558     | בנק לאומי לישראל | 125               | שיק          | 0000001      | קבלה             | 20/03/06      | 20/03/06       |         |
| P  | 0.00            | 2,330.00         | 544598798                     | 887     | בנק דיסקונט לישר | 456               | שיק          | 0000002      | קבלה             | 21/03/06      | 21/03/06       | 님       |
|    | 0.00            | 5,814.50         | 458793                        | 889     | בנק הפועלים בע"ב | 123               | שיק          | 0000001      | קבלה מחשבונית מס | 21/03/06      | 21/03/06       |         |
|    | 1,165.00        | 9,309.50         |                               |         |                  |                   |              |              |                  |               |                |         |
|    |                 |                  |                               |         |                  |                   |              |              |                  |               |                |         |
|    |                 |                  |                               |         |                  |                   |              |              |                  |               |                |         |
|    |                 |                  |                               |         |                  |                   |              |              |                  |               |                |         |
|    |                 |                  |                               |         |                  |                   |              |              |                  |               |                |         |
|    |                 |                  |                               |         |                  |                   |              |              |                  |               |                |         |
|    |                 |                  |                               |         |                  |                   |              |              |                  |               |                |         |
|    |                 |                  |                               |         |                  |                   |              |              |                  |               |                |         |
|    |                 |                  |                               |         |                  |                   |              |              |                  |               |                |         |
|    |                 |                  |                               |         |                  |                   |              |              |                  |               |                |         |
|    | סגור            |                  |                               |         |                  |                   |              |              |                  |               | מור            | ы<br>М  |

הערה !

על מנת לאפשר ניהול ספר קופה יש להפקיד את הסכומים שנתקבלו באמצעות קבלות.

# <u>כרטיסי חשבון</u>

בעו"ד - ריווחית © ניתן להגדיר את סוגי החשבון הבאים:

כרטיס לקוח (חייב)

כרטיס ספק (זכאי)

כרטיס בנק

כרטיס קופה

כרטיס רכוש

כרטיס תשלומים/חיובים

כרטיס הכנסה

כרטיס הוצאה

| זיסי חשבון 🔱                   |                             | ×   |
|--------------------------------|-----------------------------|-----|
| חייב                           | טיס לקוח/                   | כר  |
| <u>0002000203</u><br>کچرامانتر | מס' חשבון<br>סוג חשבון      | ^   |
| לקוח חדש<br>במוסלצים 5         | שם חשבון<br>רחור ומספר      |     |
| <u>תלאביב</u>                  | עיר<br>עיר                  |     |
| <u>66889</u><br>יועראל         | מיקוד<br>מדינה              |     |
| 03-6557896                     | טלפון<br>טלפון              |     |
| 03-6889992<br>054-4889967      | פקס<br>טל נייד              |     |
| 2 20<br>2 <u></u> -            | דוא"ל<br>איוי קויר          |     |
| 0.00<br>מחיר 1                 | איס קסו<br>% הנחה<br>מחירון | III |
| מחק שמור הדפס סגור             | הוסף                        | ~   |

כרטיס לקוח (חייב)

| ויסי חסבון 👔                                                   | כרנ 🗖 🗖 ברנ                                                                                          |
|----------------------------------------------------------------|----------------------------------------------------------------------------------------------------|
| באי                                                            | כרטיס ספק/זי                                                                                         |
| 4000400<br>ספקים<br>ספק 1<br>ספקים 2<br>ספקים 2<br>על אביב<br> | מס' חשבון<br>סוג חשבון<br>שם חשבון<br>רחוב ומספר<br>עיר<br>מיקוד<br>מיקוד<br>סלפון<br>פקס<br>סל נייד |
| ספוקי<br>10.00<br>מחק שמור הדפס סגור                           | איש קשר<br>6 הנחה<br>הוסף                                                                            |

# כרטיס ספק (זכאי)

| זיסי חשבון 🖞                      | כדי 🔳 🗖 בדי |
|-----------------------------------|-------------|
|                                   | כרטים בנק   |
| _0001500150                       | מס' חשבון   |
| בנק                               | סוג חשבון   |
| בנק הפועלים סניף 445 חשבון 123445 | שם חשבון    |
| רחוב ישראל א 67                   | רחוב ומספר  |
|                                   | עיר         |
| 55689                             | מיקוד       |
|                                   | מדינה       |
|                                   | טלפון       |
|                                   | 990         |
|                                   | טל נייד     |
| 5.<br>                            | דוא"ל       |
|                                   | איש קשר     |
|                                   |             |
|                                   |             |
| מחק שמור הדפס סגור                | הוסף        |
|                                   |             |

### כרטיס בנק

| ۹D                      |                         |                    |                       | חשבון                    | כרטיטי 🔳 🗖 ברטיטי |
|-------------------------|-------------------------|--------------------|-----------------------|--------------------------|-------------------|
| (                       |                         |                    |                       |                          | כרטים קופה        |
| מאפיין<br>הנהלת חשבונות | א מע"מ %<br>יחסי לדיווח | סוג מע"מ           | סוג חשבון             | שם חשבון                 | מס' חשבון         |
| זיכוי חשבון נגדי        | 0.00                    | לא משתתף בדוח מע"מ | קופה                  | קבלה                     | 1000100           |
| חיוב חשבון נגדי         | 0.00                    | לא משתתף בדוח מע"מ | קופה                  | הפקדה                    | 0001000200        |
| זיכוי חשבון נגדי        | 0.00                    | לא משתתף בדוח מע"מ | ניכוי מס במקור ע"י לז | נכוי מס במקור ע"י לקוחות | 0001000999        |
| סגור                    |                         |                    | 100                   | מחק שמור הי              | ηοιη              |

כרטיסי חשבון 🗐 🗐 🔀 מע"מ% יחסי לדיווח מאפיין הנהלת חשבומת סוג מע"מ סוג חשבון מס' חשבון מס' חשבון 100.00 3000300 רכוש קבוע רכוש קבוע תשומות על נכסים הדפס שמור מחק הוסף סגור

| L.                       |                         |                       |                           |                | י חשבון                 | כרטיטי 🔳 🔳    |
|--------------------------|-------------------------|-----------------------|---------------------------|----------------|-------------------------|---------------|
|                          |                         |                       |                           |                | חיובים/                 | כרטיס תשלומים |
| מאפיין<br>פקדון/הוצ לקוח | מאפיין<br>הנהלת חשבונות | % מע"מ<br>יחסי לדיווח | οις αν"α                  | סוג חשבון      | שם חשבון                | מס' חשבון     |
|                          | חיוב חשבון נגדי         | 0.00                  | לא משתתף בדוח מע"מ        | תשלומים/חיובים | חיוב כרטיס חשבון        | 1800180       |
|                          | חיוב חשבון נגדי         | 0.00                  | לא משתתף בדוח מע"מ        | תשלומים/חיובים | תשלום מחשבון בנק        | 0001800181    |
| פקדון                    | זיכוי חשבון נגדי        | 0.00                  | לא משתתף בדוח מע"מ        | תשלומים/חיובים | קבלת פקדון - עבור לקוח  | 0001800992    |
| פקדון                    | חיוב חשבון נגדי         | 0.00                  | לא משתתף בדוח מע"מ        | תשלומים/חיובים | החזר/משיכה מפקדון ללקוח | 0001800993    |
| <u>הוצאות לקוח</u>       | חיוב חשבון נגדי         | 0.00                  | <u>לא משתתף בדוח מע"מ</u> | תשלומים/חיובים | חיוב לקוח בהוצאות לקוח  | 0001800994    |
| הוצאות לקוח              | זיכוי חשבון נגדי        | 0.00                  | לא משתתף בדוח מע"מ        | תשלומים/חיובים | זיכוי ספק בהוצאות לקוח  | 0001800995    |
| סגור                     |                         |                       |                           | 100            | מחק שמור הז             | goin          |

כרטיס רכוש

כרטיס קופה

### כרטיס תשלומים/חיובים

| מאפיין<br>הנהלת חשבונות | % מע"מ<br>יחסי לדיווח | סוג מע"מ           | סוג חשבון       | שם חשבון                  | מס' חשבון  |
|-------------------------|-----------------------|--------------------|-----------------|---------------------------|------------|
| חיוב חשבון נגדי         | 100.00                | עסקאות חייבות      | הכנסות שכ"ט     | הכנסות שכר טירחה          | 6000600    |
| חיוב חשבון נגדי         | 0.00                  | עסקאות פטורות      | הכנסות שכ"ט     | הכנסות פטורות (אילת/חו"ל) | 0006000601 |
| חיוב חשבון נגדי         | 100.00                | עסקאות חייבות      | הכנסות נוטריוני | הכנסות שכ"ט מטריוני       | 0006000602 |
| חיוב חשבון נגדי         | 100.00                | עסקאות חייבות      | הכנסות שונות    | הכנסות שונות              | 0006000603 |
| חיוב חשבון נגדי         | 100.00                | לא משתתף בדוח מע"מ | חשבון עסקה      | חשבון עסקה                | 0006000604 |
|                         |                       |                    |                 |                           |            |

| ip.                     |                       |              |              | י משבון  | כרטיט 🔳 🔳   |
|-------------------------|-----------------------|--------------|--------------|----------|-------------|
|                         |                       |              |              |          | כרסיס הוצאה |
| מאפיין<br>הנהלת חשבונות | % מע"מ<br>יחסי לדיווח | סוג מע"מ     | סוג חשבון    | שם חשבון | מס' חשבון   |
| זיכוי חשבון נגדי        | 100.00                | תשומות אחרות | הוצאות הפעלה | קניות    | 7000700     |
| זיכוי חשבון נגדי        | 100.00                | תשומות אחרות | הוצאות הפעלה | אחזקה    | 0007000701  |
| זיכוי חשבון נגדי        | 100.00                | תשומות אחרות | הוצאות הפעלה | משרדיות  | 0007000702  |
| זיכוי חשבון נגדי        | 66.67                 | תשומות אחרות | הוצאות הפעלה | טלפון    | 0007000703  |
| סגור                    |                       |              | הדפס         | מחק שמור | קטק         |

כרטיס הוצאה

כרטיס הכנסה

# <u>דוחות</u>

<u>בעו"ד - ריווחית © קיימים הדוחות הבאים :</u>

דוח מע"מ

דוח מקדמות

דוח מסמכים

דוח קבלות

דוח ספר תקבולים תשלומים

דוח יתרות חייבים זכאים

דוח כרטסת חייבים זכאים

דוח יתרות חשבונות מערכת

דוח כרטסת חשבונות מערכת

דוח אינדקס כרטיסי חשבון

|                                                                                            | <u>דיווח דו חודשי</u>                                                                                                    | נה: 200 <u>6</u><br>דש: אפריל                                                                                                    |
|--------------------------------------------------------------------------------------------|----------------------------------------------------------------------------------------------------|----------------------------------------------------------------------------------------------------|
|                                                                                            |                                                                                                    | ז מס ערך מוסף                                                                                                    |
| 3/06 00:14                                                                                 | <u>דוח מס ערך מוסף</u><br>3.4 / 2006 : 3.4                                                                                 | הדפס סגור                                                                                                    |
| הודעת זיכוי לתשל<br>סיישוב מיקוד<br>איז מארג מיקר איקר<br>ה הודאינג בו מניפ מסיימים העוסים | גרך גנוסף דו"ח תקובותי **<br>אען<br>2010                                                                                   | מדינת ישראל אגף המכס ומס י<br>שם העוסק<br>בקלב בק ישראלי ושות' שרכי דין<br>שראלי שות' שריל 260<br>מרץ – אפריל 260<br>התקובה שלובות מלח חובת חדי |
| 0<br>23 עסקאות מטורות אי בטעור אפס                                                         | 3,000 • (א עפקאות מיובות (ללא מעיט) אין אין אין אין אין אין אין אין אין אין                                                | 495<br>חמס על חעסקאות                                                                                                    |
| בשקלים שלמים                                                                               | גערית העוסק וחתיטותו                                                                                                    | א מל תשוטות על גיוז ונבסים קבועים ב<br>א<br>0                                                                                                   |
| חותמת הבנק                                                                                 | אני פונויי איני ראריטים אסטירו בדריח זה זיום נגונים וסלאי<br>דרע לי קנשידת פיטים זא נסעים סחויה עבירה פל החיק<br>אס החיותב | אחוז מע"מ עסקאות מחושו<br>אחוז מע"מ עסקאות מחושו<br>16,50%                                                                                      |
| עפלים אאיני בנחוטן מיליבל<br>בהסתיינית עד לצרעין                                           | גען אי גא נירו<br>תאריך<br>תאריך                                                                                           | 495                                                                                                    |
|                                                                                            | 1000 1010 PULL                                                                                                    | חסכום לתשלים במילים<br>ברות                                                                                                    |

דוח מע"מ

|                                                                  | <u>ה הודשי</u>                                                                                                    | <u>דיווו</u>            | 20<br>                                                                               | <b>נה: 0</b> 6<br>ו <b>דש: </b> מא |
|------------------------------------------------------------------|----------------------------------------------------------------------------------------------------|-------------------------|--------------------------------------------------------------------------------------|------------------------------------|
|                                                                  |                                                                                                    |                         | על פי מחזרר                                                                          | ו מקדמות                           |
| 2/05/06 15:44                                                    | דמות מסעל פי מחזור;<br>ופה: 2006/ 5-5                                                                                                    | <u>דוח מק</u><br>לתקו   | סגור                                                                                 | 657                                |
|                                                                  | המחזור העסקי                                                                                                    | וס-הכנסה עפייי<br>סיוני | נשלום מקדמות מ<br>זודעת זיכוי עסק נ                                                  | שובר ו                             |
| I P P I P                                                        | Patro -                                                                                                    | 5-5/2006                | מדינת ישראל / האום<br>אנף מס הכנסה                                                   | *                                  |
| 1111111111<br>1 selector - P1-100                                |                                                                                                    | net sens                | נא להחתים<br>היתפת הנוק<br>מעבר לדר                                                  |                                    |
| an 0-203/05-2<br>with pool pain non<br>page terret preciate more | CHG                                                                                                    | 0 x                     | olden anvenden alle ander                                                            | 0 (11)                             |
| august states or all second chain acts                           | 61                                                                                                    | 0 01                    |                                                                                      | 0 00                               |
|                                                                  | 00                                                                                                    |                         | States Sectors and the<br>sector best for and the<br>sector free contents for<br>the | -                                  |
|                                                                  | at partie technical article                                                                                                    | (10,4-)                 |                                                                                      | 0 04                               |
|                                                                  | Table Bullets reported to the second second se |                         | divies contro sum                                                                    |                                    |

| מכים<br>בלות | ממ מס<br>קו                   | 21/0<br>21/0 | ריך: <u>33/06)</u><br>אריך: <u>13/06</u> | מתאו<br>עד ת |                      | כרטיס שונים                                                                                                    | מחשבון:                                  |             |           |           | 2006                | 7        |
|--------------|-------------------------------|--------------|------------------------------------------|--------------|----------------------|----------------------------------------------------------------------------------------------------|------------------------------------------|-------------|-----------|-----------|---------------------|----------|
| כלות         | קו 🔾                          | 21/0         | אריך: <u>13/06</u>                       | עד ת         |                      | the second second second second second second second second second second second second second second second se |                                          |             |           |           |                     |          |
|              |                               |              |                                          |              |                      | לקוח חדש                                                                                                    | עד חשבון:                                | הזמנה מלקוח | צד מסמך:  | ۱ <u></u> | חשבונית מס          | :סמך:    |
|              |                               |              |                                          |              |                      |                                                                                                    |                                          |             |           | п         | דוח מסמכ            |          |
|              |                               |              |                                          |              |                      |                                                                                                    |                                          |             | ******    |           |                     |          |
| 21.5         | ar a                          |              |                                          |              |                      |                                                                                                    |                                          | 0           |           |           | Priority filler (Ar | <u> </u> |
|              | עמוד 1 מתוך 1<br>ניסי פסיפיים |              |                                          |              |                      | <u>מכים</u>                                                                                                    | <u>דוח מכ</u>                            |             |           | 10.0      | הדפס הצג            |          |
| 2            | 1703700 00:30                 |              |                                          |              | 21                   | <u>פבון 2000203 מבון 2000</u><br>תארור מארור 103/06                                                             | <u>מחשבון טעד ח</u><br>עמעריר 21/03/06 ע |             |           |           |                     | × 1      |
|              |                               |              |                                          |              | <u></u>              | inter i har i                                                                                                   | L'ILLOOPOU   Maria                       |             |           |           |                     |          |
|              |                               |              |                                          |              | 00000000             |                                                                                                    |                                          |             | -         |           | אבונית מס קבלה      | <u>n</u> |
| <b>2</b> "3  | ທ່າງ"ກວ                       | שומת         | פקדון לקוח                               | הוצאות לקוח  | שכר טירחה<br>מטריוני | שכר טירחה                                                                                                    | הערות                                    | שם חשבון    | מס' חשבון | ת. פרעון  | מסמך ת. מסמך מ      | ac       |
|              | 214.50                        | 200.00       | 4,000.00                                 | 300.00       | 100.00               | 1,000.00                                                                                                    |                                          | לקוח חדש    | 2000203   | 21/03/06  | 21/03/06 00000      | 01       |
|              | 214.50                        | 200.00       | 4,000.00                                 | 300.00       | 100.00               | 1,000.00 -                                                                                                    | ה"כ למסמך חשבונית מס קבלו                | 0           |           |           |                     |          |
| 5            | 214.50                        | 200.00       | 4.000.00                                 | 300.00       | 100.00               | 1.000.00 r                                                                                                    | סה"כ לדור                                |             |           |           |                     |          |
| _            |                               |              |                                          |              | Non-the g            |                                                                                                    |                                          |             |           |           |                     |          |
|              |                               |              |                                          |              |                      |                                                                                                    |                                          |             |           |           |                     |          |
|              |                               |              |                                          |              |                      |                                                                                                    |                                          |             |           |           |                     |          |
|              |                               |              |                                          |              |                      |                                                                                                    |                                          |             |           |           |                     |          |
|              |                               |              |                                          |              |                      |                                                                                                    |                                          |             |           |           |                     |          |
|              |                               |              |                                          |              |                      |                                                                                                    |                                          |             |           |           |                     |          |
|              |                               |              |                                          |              |                      |                                                                                                    |                                          |             |           |           |                     |          |
|              |                               |              |                                          |              |                      |                                                                                                    |                                          |             |           |           |                     |          |
|              |                               |              |                                          |              |                      |                                                                                                    |                                          |             |           |           |                     |          |
|              |                               |              |                                          |              |                      |                                                                                                    |                                          |             |           |           |                     |          |
|              |                               |              |                                          |              |                      |                                                                                                    |                                          |             |           |           |                     |          |

דוח מקדמות

דוח מסמכים

| מתאריך: 20/03/06                | כרטיס שונים<br>לקוח חדש                                           | מחשבון:<br>עד חשבון:                    | ( I                  | קבלת דחויינ         | עד מסמך:             | 2006<br>קבלה        | ה:<br>וסמך: |
|---------------------------------|-------------------------------------------------------------------|-----------------------------------------|----------------------|---------------------|----------------------|---------------------|-------------|
|                                 |                                                                   |                                         |                      |                     |                      | דווו קבלות 🔤        |             |
|                                 |                                                                   | 11                                      | ה :111111            | עוסק מורש           | ת' עורני דין         | ישראלי ושוו         | 1           |
| עמוד 1 מתוך 1<br>21/03/06 00:33 | <u>ח קבלות</u><br>נד חשבון <u>2000203</u><br>20 עד תאריך 21/03/06 | <u>דוו</u><br>מחשבון 0 ע<br>וריך 03/06/ | מתא                  |                     | סגור                 | הדפס הצג            |             |
| <b>סה"כ לתשלום</b><br>1 165 በበ  | הערות                                                             | שם חשבון<br>לקום חדוץ                   | מס' חשבון<br>2000203 | ת. מסמך<br>20/03/06 | <u>מס' מסמך</u><br>1 | <u>מסמך</u><br>קרלה |             |
| סה"כ למסמך קבלה 1,165.00        |                                                                   | o ni nipi                               | 2000200              | 20100100            |                      | 500 AP              |             |
| סה"כ לדוח 1,165.00              |                                                                   |                                         |                      |                     |                      |                     |             |
|                                 |                                                                   |                                         |                      |                     |                      |                     |             |
|                                 |                                                                   |                                         |                      |                     |                      |                     |             |
|                                 |                                                                   |                                         |                      |                     |                      |                     |             |

2 - תווות 🔳 🗖 🔀 עד חשבון מערכת: טלפון מחשבון מערכת: קבלה מחודש: ימאר 2006 שנה: 1 ספק 1 עד חשבון חו"ז: כרטיס שונים מחשבון חו"ז: עד חודש: <u>דצמבר</u> ספר תקבולים תשלומים 🔲 ישראלי ושות' עורכי דין עוסק מורשה :11111111 עמוד 1 מתוך 1 ספר תקבולים תשלומים סגור הצג бота 21/03/06 00:34 <u>1 - 12 2006</u> מחשבון מערכת 1000100 עד חשבון מערכת <u>7000703</u> מחשבון חו"ד 0 עד חשבון חו"ד 4000400 מרץ 2006 אסמכ' אסמכ' חן רווח והפסד ם כולל מע"מ 💷 ללא מע"מ 📃 מע"מ 📃 1 תאור פעולה פרעון מערכת חשבון חו"ז תאריך #\_\_ 165.00 1.000.00 1,165.00 65 45 שכ"ט 21/03/06 21/03/06 הכנסות שכר טירו 1 330.00 2,000.00 2,330.00 889 889 שכ"ט שונות 21/03/06 21/03/06 הכנסות שכר טירו לקוח חדש 2 שכ"ט שכ"ט תביעה 4567 165.00 1,000.00 1,165.00 1 21/03/06 21/03/06 הכנסות שכר טירו לקוח חדש з 16.50 100.00 116.50 שכ"ט נוטריוני אישור חתימה 1 21/03/06 21/03/06 הכנסות שכ"ט נוכ לקוח חדש 4 0.00 300.00 300.00 חיוב הוצאות אגרת בימ"ש 21/03/06 21/03/06 חיוב לקוח בהוצאו לקוח חדש 5 1 0.00 (4,000.00) (4,000.00) פקדון קבלת פקדון 21/03/06 21/03/06 קבלת פקדון - עבוי לקוח חדש 6 1 21/03/06 21/03/06 הכנסות שונות לקוח חדש 33.00 200.00 233.00 שונות עמלת אישור עסקה 1 7 (5,814.50) לקוח חדש 002 # 1 21/03/06 21/03/06 קבלה 8 0.00 (5,814.50) 1 לקוח חדש סך עסקאות פטורות סך עסקאות חייבות סך מע"מ עסקאות סך מע"מ תשומות ציוז סך מע"מ תשומות ציו 0.00 0.00 709:50 4,300.00 0.00 709.50 (5,214.50) (4,505.00) 0.00 0.00 709.50 4,300.00 0.00 709.50 (5,214.50) (4,505.00) 0.00 0.00 709.50 4,300.00 0.00

דוח קבלות

דוח ספר תקבולים תשלומים

| ישראלי ושות' עוכי דין עוסק מורשה :1111111<br>ישראלי ושות' עוכי דין עוסק מורשה :11111111<br>הדפס הצג סמר <u>דוח יתרות חייבים/זכאים</u> עמוד 1 מתוך 1<br>21/03/06 00:37 <u>2006</u><br><u>חובה ש זכות ש יתרה ש</u><br><u>לאוח חדש לקוחת מורש (2,330.00 8,144.50 5,814.50 (2,330.00 8,144.50 5,814.50 (2,330.00 8,144.50 5,814.50 0) 1,165.00 0 0 0,000 0) 1,165.00 1,165.00 1,165.00 0,000 0) 1,165.00 1,165.00 1,165.00 1,165.00 0,000 0) 1,165.00 1,165.00 1,165.00 1,165.00 1,165.00 1,165.00 1,165.00 1,165.00 1,165.00 0,000 0) 1,165.00 1,165.00 1,165.00 1,165.00 0,000 0) 1,165.00 1,165.00 1,16</u>                                                                                                    | תרות זוייבים זכאים<br>שראלי ושות' עורני דין עוסק מורשה :11111111<br>הדפס הצג סמר <u>דוח יתרות חייבים/זכאים</u> עמוד 1 מתוך 1<br>21/03/06 00:37 <u>2006</u><br><u>חובה ש זכות ש יתרה ש</u><br><u>מנח מ</u><br>2000203 לקוח חדש 5,814.50 (2,230,00)<br>21/05 לקוח חדש 144.50 (2,2000)                                                                                                    | "<br>" | יתרות ווייבים זכי<br>ישראלי ושות' עורני | וייבים זכאים             |                   |                       |                      |                          |                                 |
|----------------------------------------------------------------------------------------------------|----------------------------------------------------------------------------------------------------|--------|-----------------------------------------|--------------------------|-------------------|-----------------------|----------------------|--------------------------|---------------------------------|
| ישראלי ושות' עורני דין עוסק מורשה :1111111<br>הדפס הצג סגור <u>דוח יתרות חייבים/זכאים</u> עמוד 1 מתוך 1<br>21/03/06 00:37 <u>2006</u><br><u>חובה שת זכות שת יתרה שת</u><br><u>לקוחות הדש</u><br>סה"ב לקוחות<br>סה"ב לקוחות<br>סה"ב לקוחות<br>סה"ב לקוחות<br>סה"ב לקוחות<br>סה"ב לקוחות<br>סה"ב לקוחות<br>סה"ב לקוחות<br>סה"ב לקוחות סנון 1,165.00<br>(1,165.00) 1,165.00<br>(1,165.00) 1,165.00 (1,165.00) 1,165.00 (1,165.00) 1,165.00 (1,165.00) 1,165.00 (1,165.00) 1,165.00 (1,165.00) 1,165.00 (1,165.00) 1,165.00 (1,16 | שראלי ושות' עורני דין עוסק מורשה :11111111<br>הדפס הצג סגור <u>דוח יתרות חייבים/זכאים</u> עמוד 1 מתוך 1<br>21/03/06 00:37 <u>2006</u><br><u>חובה ש זכות ש יתרה ש</u><br><u>מעחות</u> (2,330.00 גקות חדש 5,814.50 (2,330.00 גקות חדש 2148 (2,300.00 גקות חדש 2002 גקות חדש 2002 גקות מדש 2002 גקות 2002 גקות | "      | ישראלי ושות' עורני                      |                          |                   |                       |                      |                          |                                 |
| עמוד 1 מתוך 1<br>21/03/06 00:37 דוח יתרות חייבים/זכאים<br>2006 לקוח חדש<br>לקוחות<br>הדפיס הצג סגור<br>לקוחות<br>הדפיס הצג סגור<br>לקוחות<br>סה"ב לקוחות<br>סה"ב לקוחות<br>סה"ב לקוחות<br>סה"ב לקוחות<br>סה"ב לקוחות<br>סה"ב לקוחות<br>סה"ב לקוחות<br>סה"ב לקוחות<br>סה"ב לקוחות<br>סה"ב לקוחות                                                                                                    | אנאד 1 מתוך 1<br>21/03/06 00:37 בדוח יתרות חייבים/זכאים<br>2006 <u>מער שייבים/זכאים אנאר שייבים/זכאים</u><br><u>חובה שייתרה שייתרה שייתרה שייתרה שייתרה שייתרה שייתרה שייתרה שייתרה שייתרה שייתרה שייתרה שייתרה שייתרה שייתר 1<br/>2000203 לקות חדש 5,814.50 (2,330.00) או 144.50 (2,330.00) או 144.50 (2,330.00) או 144.50 (2,330.00) או 144.50 (2,330.00) או 144.50 (2,330.00) או 144.50 (2,330.00) או 144.50 (2,330.00) או 144.50 (2,330.00) או 144.50 (2,330.00) או 144.50 (2,330.00) או 144.50 (2,330.00) (2,330.00) (2,330.0</u>         |        |                                         | שות' עורני דין עוסק מור  | שה :11111111      |                       |                      |                          |                                 |
| אובה שז זכות שז זכות שז יתרה שז (2,330,00) איז (2,330,00) איז (2                                                                                                    | חובה ש <u>זכות ש</u> יתרה ש <u>יתרה ש</u><br>לקוח חדש 1,5814.50 (2,330.00) 8,144.50 (2,330.00) לקוח חדש<br>(2,220.00) 2,244.50 5,244.50 (2,220.00)                                                                                                    |        | הדפס הצג                                | הצג סגור                 | ב                 | וח יתרות חייב<br>2006 | ים/זכאים             |                          | עמוד 1 מתוך 1<br>21/03/06 00:37 |
| (2,330.00) 8,144.50 5,814.50<br>(2,330.00) 8,144.50 5,814.50<br>(2,330.00) 8,144.50 5,814.50<br>(1,165.00) 1,165.00 0.00<br>(1,165.00) 1,165.00 0.00<br>(1,165.00) 9,309.50 5,814.50<br>(3,495.00) 9,309.50 5,814.50                                                                                                    | (2,330.00) 8,144.50 5,814.50 בקוח חדש 2000203 לקוח חדש 2000203                                                                                                    |        | <u>לקוחות</u>                           | <u>לקוחות</u>            |                   | חובה 🗉                | זכות 🗈               | יתרה 🗅                   |                                 |
| <u>חייבים שונים</u><br>0<br>סה"כ חייבים שונים<br>0.00 הייבים שונים<br>סה"כ לדוח (3,495.00 9,309.50 5,814.50 הייבים שונים                                                                                                    | (2,330.00) 0,144.30 3,014.30 Jilliy J 10                                                                                                    |        | 2000203                                 | 2000203 לקוח חדש         | סה"כ לקוחות       | 5,814.50<br>5,814.50  | 8,144.50<br>8,144.50 | (2,330.00)<br>(2,330.00) |                                 |
| סה"כ חייבים שונים 0.00 1,165.00 (1,165.00)<br>סה"כ לדוח (3,495.00) 9,309.50 5,814.50                                                                                                    | <mark>חייבים שונים</mark><br>0 1,165.00 (1,165.01)                                                                                                    |        | <u>חייבים שוני</u><br>0                 | <u>חייבים שונים</u><br>0 |                   |                       | 1,165.00             | (1,165.00)               |                                 |
| סה"כ לדוח (3,495.00) 9,309.50 5,814.50 on"                                                                                                    | סה"כ חייבים שונים 0.00 1,165.00 (1,165.00)                                                                                                    |        |                                         |                          | סה"כ חייבים שונים | 0.00                  | 1,165.00             | (1,165.00)               |                                 |
|                                                                                                    | סה"כ לדוח (3,495.00) 9,309.50 5,814.50 סה"כ לדוח                                                                                                    |        |                                         |                          | סה"כ לדוח         | 5,814.50              | 9,309.50             | (3,495.00)               |                                 |

#### דוח יתרות חייבים זכאים

| נאוודיש <u>2008</u> :<br>עד חוז                                                                                                    | ש: ימאר<br>דש: דצמבר                                                                    | מחשבון:<br>מסוג חשבו                     | <u>כרטיס שוניכ</u><br>בנק: |                             | עזע                                                                                                | ד חשבון:<br>נד סוג חשבון:     | ספק 1<br>זכאים שונים             |                                                                                  |                                                                                  |
|----------------------------------------------------------------------------------------------------|-----------------------------------------------------------------------------------------|------------------------------------------|----------------------------|-----------------------------|----------------------------------------------------------------------------------------------------|-------------------------------|----------------------------------|----------------------------------------------------------------------------------|----------------------------------------------------------------------------------|
| כרמסת חייבים 🗌                                                                                                    | ם זכאים                                                                                 |                                          |                            |                             |                                                                                                    |                               |                                  |                                                                                  | s                                                                                |
| ישראלי ושות' עורני די                                                                                                    | ין עוסק מורש                                                                            | ה :1111111111                            |                            |                             |                                                                                                    |                               |                                  |                                                                                  |                                                                                  |
| הדפס הצג י<br>לקוחות                                                                                                    | יצוא דוח ס                                                                              | עצור                                     |                            |                             | <u>דוח כרטסת</u><br>106                                                                            | ת חייבים זכ<br><u>1-12/20</u> | <u>אים</u> .                     |                                                                                  |                                                                                  |
| <u>ל</u> הות תדוע                                                                                                    |                                                                                         |                                          |                            |                             |                                                                                                    |                               |                                  |                                                                                  |                                                                                  |
| 2000002                                                                                                    |                                                                                         |                                          |                            |                             |                                                                                                    |                               |                                  |                                                                                  |                                                                                  |
| 2000203                                                                                                    |                                                                                         |                                          |                            |                             |                                                                                                    |                               |                                  |                                                                                  |                                                                                  |
|                                                                                                    | <u>תנוי</u>                                                                             | <u>עות חשבון</u><br>זכות וד              | <u>0</u>                   | <u>קדון לקוח</u><br>זכות וד |                                                                                                    | <u>הכנסוו</u>                 | <u>ז מהוצאות לקוח</u><br>זכות ים | 212112                                                                           | מערור ערי                                                                        |
| וושבון געו כונק חוז הופטו                                                                                                    | 10 . LTIII                                                                              |                                          |                            |                             |                                                                                                    | 10.1111                       |                                  | 21/03/06                                                                         | 21/03/06                                                                         |
| הכנסות שכר מיכחה                                                                                                    | 2,330,00                                                                                |                                          | 10 11411                   |                             | 2.330.00                                                                                           |                               |                                  |                                                                                  |                                                                                  |
| הכנסות שכר טירחה<br>הכנסות שכר טירחה                                                                                                    | 2,330.00                                                                                |                                          |                            |                             | 2,330.00                                                                                           |                               |                                  | 21/03/06                                                                         | 21/03/06                                                                         |
| הכנסות שכר טירחה<br>הכנסות שכר טירחה<br>הכנסות שכ"ט נוטריוני                                                                             | 2,330.00<br>1,165.00<br>116.50                                                          |                                          |                            |                             | 2,330.00<br>3,495.00<br>3.611.50                                                                   |                               |                                  | 21/03/06                                                                         | 21/03/06<br>21/03/06                                                             |
| הכנסות שכר טירחה<br>הכנסות שכר טירחה<br>הכנסות שכ"ט נוטריוני<br>חיוב לקוח בהוצאות לקוח                                                   | 2,330.00<br>1,165.00<br>116.50<br>300.00                                                |                                          |                            |                             | 2,330.00<br>3,495.00<br>3,611.50<br>3.911.50                                                       |                               | 300.00                           | 21/03/06<br>21/03/06<br>21/03/06                                                 | 21/03/06<br>21/03/06<br>21/03/06                                                 |
| הכנסות שכר טירחה<br>הכנסות שכר טירחה<br>הכנסות שכ"ט נוטריוני<br>חיוב לקוח בהוצאות לקוח<br>קבלת פקדון - עבור לקוח                         | 2,330.00<br>1,165.00<br>116.50<br>300.00<br>4,000.00                                    |                                          |                            | 4,000.00                    | 2,330.00<br>3,495.00<br>3,611.50<br>3,911.50<br>3,911.50                                           |                               | 300.00                           | 21/03/06<br>21/03/06<br>21/03/06<br>21/03/06                                     | 21/03/06<br>21/03/06<br>21/03/06<br>21/03/06                                     |
| הכנסות שכר טירחה<br>הכנסות שכר טירחה<br>הכנסות שכ"ט נוטריוני<br>חיוב לקוח בהוצאות לקוח<br>קבלת פקדון - עבור לקוח<br>הכנסות שונות         | 2,330.00<br>1,165.00<br>116.50<br>300.00<br>4,000.00<br>233.00                          |                                          |                            | 4,000.00                    | 2,330.00<br>3,495.00<br>3,611.50<br>3,911.50<br>3,911.50<br>4,144.50                               |                               | 300.00                           | 21/03/06<br>21/03/06<br>21/03/06<br>21/03/06<br>21/03/06                         | 21/03/06<br>21/03/06<br>21/03/06<br>21/03/06<br>21/03/06                         |
| הכנסות שבר טירחה<br>הכנסות שכר טירחה<br>הכנסות שכ"ט נוטריוני<br>חיוב לקוח בהוצאות לקוח<br>קבלת פקדון - עבור לקוח<br>הכנסות שונות<br>קבלה | 2,330.00<br>1,165.00<br>116.50<br>300.00<br>4,000.00<br>233.00                          | 5,814.50                                 |                            | 4,000.00                    | 2,330.00<br>3,495.00<br>3,611.50<br>3,911.50<br>3,911.50<br>4,144.50<br>(1,670.00)                 |                               | 300.00                           | 21/03/06<br>21/03/06<br>21/03/06<br>21/03/06<br>21/03/06<br>21/03/06             | 21/03/06<br>21/03/06<br>21/03/06<br>21/03/06<br>21/03/06<br>21/03/06             |
| הכנסות שכר טירחה<br>הכנסות שכר טירחה<br>הכנסות שכ"ט נוסריוני<br>חיוב לקוח בהוצאות לקוח<br>קבלת פקדון - עבור לקוח<br>הכנסות שונות<br>קבלה | 2,330.00<br>1,165.00<br>116.50<br>300.00<br>4,000.00<br>233.00                          | 5,814.50                                 |                            | 4,000.00                    | 2,330.00<br>3,495.00<br>3,611.50<br>3,911.50<br>4,144.50<br>(1,670.00)<br>(4,000.00)               |                               | 300.00                           | 21/03/06<br>21/03/06<br>21/03/06<br>21/03/06<br>21/03/06<br>21/03/06<br>21/03/06 | 21,/03,/06<br>21,/03,/06<br>21,/03,/06<br>21,/03,/06<br>21,/03,/06<br>21,/03,/06 |
| הכנסות שכר טירחה<br>הכנסות שכר טירחה<br>הכנסות שכ"ט נוסריוני<br>חיוב לקוח בהוצאות לקוח<br>קבלת פקדון - עבור לקוח<br>הכנסות שונות<br>קבלה | 2,330.00<br>1,165.00<br>1116.50<br>300.00<br>4,000.00<br>233.00<br>8,144.50             | 5,814.50<br>2,330.00<br>8.144.50         | 0.00                       | 4,000.00                    | 2,330.00<br>3,495.00<br>3,611.50<br>3,911.50<br>4,144.50<br>(1,670.00)<br>(4,000.00)               | 0.00                          | 300.00                           | 21/03/06<br>21/03/06<br>21/03/06<br>21/03/06<br>21/03/06<br>21/03/06<br>21/03/06 | 21/03/06<br>21/03/06<br>21/03/06<br>21/03/06<br>21/03/06<br>21/03/06<br>21/03/06 |
| הכנסות שכר טירחה<br>הכנסות שכר טירחה<br>הכנסות שכ"ט נוסריוני<br>חיוב לקוח בהוצאות לקוח<br>קבלת פקדון - עבור לקוח<br>הכנסות שונות<br>קבלה | 2,330.00<br>1,165.00<br>1116.50<br>300.00<br>4,000.00<br>233.00<br>8,144.50<br>8,144.50 | 5,814.50<br>2,330.00<br>8,144.50<br>0.00 | 0.00<br>יערה:              | 4,000.00                    | 2,330.00<br>3,495.00<br>3,611.50<br>3,911.50<br>4,144.50<br>(1,670.00)<br>(4,000.00)<br>(4,000.00) | 0.00                          | 300.00<br>300.00<br>(300.00)     | 21/03/06<br>21/03/06<br>21/03/06<br>21/03/06<br>21/03/06<br>21/03/06<br>21/03/06 | 21/03/06<br>21/03/06<br>21/03/06<br>21/03/06<br>21/03/06<br>21/03/06<br>21/03/06 |

#### דוח כרטסת חייבים זכאים

| דודי יותר הוצאות הכנטות וברטיטי חוערכת<br>ישראלי ושות' עוכי דין עוסק מורשה :11111111<br>הישרס הצג סגור<br>בוסטוסט לערכי<br>הדפס הצג סגור<br><u>קופה</u><br><u>קופה</u><br>סגריכ קופה 144.50 מע"מ שולא מע"מ שומע"מ<br><u>קופה</u><br>סגריכ קופה 144.50 מע"מ שולא מע"מ שומע"מ<br><u>קופה</u><br>סגריכ קופה 144.50 מערג משומע מערכת<br><u>קופה</u><br>סגריכ קופה 144.50 מערג משומע מערכת<br>משלומים/חיובים<br>סגריכ קופה 144.50 מערג משומע<br>משלומים/חיובים<br>סגריכ קופה 144.50 מערג משומע<br>משלומים/חיובים<br>סגריכ הנכמות שכים<br>מגריכ הנכמות שכים<br>מגריכ הנכמות שנים<br>מגריכ הנכמות שכים<br>מגריכ הנכמות שכים<br>מגריכ הנכמות שכים<br>מגריכ הנכמות שכים<br>מגריכ הנכמות שכים<br>מגריכ הנכמות שלים<br>מגריכ הנכמות שכים<br>מגריכ הנכמות שכים<br>מגריכ הנכמות שבים<br>מגריכ הנכמות שבים<br>מגריכ הנכמות שכים<br>מגריכ הנכמות שכים<br>מגריכ הנכמות שכים<br>מגריכ הנכמות שכים<br>מגריכ הנכמות שכים<br>מגריכ הנכמות שכים<br>מגריב הנכמות שכים<br>מגריב הנכמות שכים<br>מגריב הנכמות שכים<br>מגריב הנכמות שכים<br>מגריב הנכמות שכים<br>מגריב הנכמות שבים<br>מגריב הנכמות שבים<br>מגריב הנכ | מחודש: <u>2006</u><br>עד חודש: | ימאר מחשבון מערכת: קבך<br>דצמבר מחשבון חו"ד: כרט :<br>דצמבר מחשבון חו"ד: כרט | 'ה<br>יס שונים        | עד<br>עד     | ר חשבון מערכת: <u>טלפון</u><br>ר חשבון חו"ז: <u>ספק 1</u> |                                 |
|----------------------------------------------------------------------------------------------------|--------------------------------|------------------------------------------------------------------------------|-----------------------|--------------|-----------------------------------------------------------|---------------------------------|
| ישראלי ושואל עורכי דין עוסק מורשה :11111111<br>הדפס הצג סגוד<br>21/03/06 00:44 בלה<br><u>קופה</u><br><u>קופה</u><br><u>קופה</u><br><u>קופה</u><br><u>קופה</u><br><u>הדפס הצג סגוד</u><br><u>הה"כ קופה</u><br><u>סה"כ קופה</u><br><u>סה"כ קופה</u><br><u>סה"כ קופה</u><br><u>סה"כ קופה</u><br><u>סה"כ קופה</u><br><u>סה"כ קופה</u><br><u>סה"כ קופה</u><br><u>סה"כ קופה</u><br><u>סה"כ קופה</u><br><u>סה"כ קופה</u><br><u>סר"כ העלו מע"מ</u><br><u>סה"כ קופה</u><br><u>סה"כ קופה</u><br><u>סה"כ העלו מע"מ</u><br><u>סה"כ העלו מע"מ</u><br><u>סה"כ העלו מע"מ</u><br><u>סה"כ העלו מע"מ</u><br><u>סה"כ הכנסות שכ"ט</u><br><u>סה"כ הכנסות שכ"ט</u><br><u>סה"כ הכנסות שכ"ט</u><br><u>סה"כ הכנסות שכ"ט</u><br><u>סה"כ הכנסות שכ"ט</u><br><u>סה"כ הכנסות שכ"ט</u><br><u>סר מנסת שכ"ט</u><br><u>סה"כ הכנסות ער"ט</u><br><u>סר מנסת שכ"ט</u><br><u>סר מנסת שכ"ט</u><br><u>סר מנסת מנכת שכ"ח מנסת שני"ם מנח מנה מנסת מנכת שנית מנסת מנה מנה מנה מנה מנה מנה מנה מנה מנה מנה</u>                                                                                                    | דות יתרות הוצא 📃               | אות הכנסות וכרסיסי מערכת                                                     |                       |              |                                                           |                                 |
| אוד אוד אוד אוד אוד אוד אוד אוד אוד אוד                                                                                                    | ישראלי ושות' עורני             | כי דין עוסק מורשה :111111111                                                 |                       |              |                                                           |                                 |
| ש כולל מע"מ שולא מע"מ שומע"מ<br>קופה<br>סוסטוס קבלה 8,144.50 8,144.50 0.00<br>סה"כקופה 100010 קבלה 8,144.50 0.00 0.00<br>חתשלומים/חיובים<br>מר"כ קווה ברואשת לקוח<br>1800994 קבלת פקדון - עבור לקוח 0,000 0,000 0,000 0,000 0,000<br>1900 1900 1900 1900 0,000 0,0000 0,000 0,000 0,000 0,000 0,000 0,000 0,000 0,000 0,000 0,000 0,0                                                                                                    | הדפס הצג                       | סגור דוח יתרות הו                                                            | צאות הכנסות ו<br>2006 | חשבונות מערכ | <u>.ת</u>                                                 | עמוד 1 מתוך 1<br>21/03/06 00:44 |
| <u>קופה</u> 0.00 קבלה 8,144.50 8,144.50 0.00 8,144.50 8,144.50 0.00 8,144.50 8,144.50 0.00 8,144.50 8,144.50 0.00 4,100.00 4,000.00 0.00 4,000.00 0,000 0,000 0.00 300.00 300.00 1800.00 0.00 4,000.00 4,000.00 0,000 0.00 4,000.00 4,000.00 0.00 4,000.00 4,000.00 0.00 4,000.00 4,000.00 0.00 6,000 wetroir or 10,000 0.00 4,000.00 4,660.00 0.00 4,000.00 4,660.00 0.00 4,000.00 4,600.00 0.00 4,000.00 4,600.00 0.00 4,000.00 4,600.00 0.00 4,000.00 4,600.00 0.00 4,000.00 4,600.00 0.00 4,000.00 4,000.00 0.00 4,000.00 4,000.00 0.00 4,000.00 4,000.00 0.00 4,000.00 0.0                                                                                                    |                                |                                                                              | כולל מע"מ 🗈           | ללא מע"מ 🖻   | מע"מ 🛯                                                    |                                 |
| סה"כ קופה 0.00 8,144.50 8,144.50 סה"כ קופה 0.00 0.00 <u>תשלומים/חיובים</u><br>1800992 קבלת פקדון - עבור לקוח 0.00 4,000.00 <u>300.00 300.00 300.00</u><br>סה"כ תשלומים/חיובים 300.00 4,300.00 0.00 4,300.00 <u>הכנסות של"ט</u><br><u>הכנסות של"ט</u><br><u>סה"כ הכנסות שכ"ט סה"כ מנסיות שכ"ט 186.00 4,000.00 4,860.00 660.00 4,000.00 4,860.00 <u>הכנסות נוטריוני</u><br/><u>הכנסות נוטריוני</u> 18.50 100.00 118.50 <u>הכנסות שכ"ט 18.50 100.00 118.50</u></u>                                                                                                    | <u>קופה</u><br>1000100         | 1 קבלה                                                                       | 8,144.50              | 8,144.50     | 0.00                                                      |                                 |
| <u>תשלומים/חיובים</u><br>1800992 קבלת פקדון - עבור לקוח<br>1800994 חיוב לקוח בהצאות לקוח<br>סה"כ תשלומים/חיובים<br>סה"כ תשלומים/חיובים<br>סה"כ משלומים/חיובים<br>סה"כ מסות שכ"ט<br>סה"כ מסות שכ"ט<br>סה"כ הכנסות שכ"ט<br>סה"כ הכנסות שכ"ט<br>18.50 100.00 4.000.00 118.50<br>19.000 100.00 118.50                                                                                                    |                                | סה"כ קופה                                                                    | 8,144.50              | 8,144.50     | 0.00                                                      |                                 |
| 0.00 4,000.00 4,000.00 0,000 1800992<br>0.00 300.00 300.00 0,000 0,000 0                                                                                                    | תשלומינ                        | ים/חיובים                                                                    |                       |              | X                                                         |                                 |
| <u>0.00</u> 300.00 300.00 000 1800994<br>סה"כ תשלומיט/חיובים<br>הכנסות של"ט<br>הכנסות של"ט<br>הכנסות של"ט<br>סה"ב הכנסות שכ"ט טירחה 4,660.00 4,000.00 660.00<br>הכנסות גוטריוני<br>הכנסות גוטריוני<br>16.50 100.00 116.50 1800                                                                                                    | 1800992                        | 1 קבלת פקדון - עבור לקוח                                                     | 4,000.00              | 4,000.00     | 0.00                                                      |                                 |
| סה"כ תשלונים(איוויבים 4,300.00 4,300.00 <u>4,300.00</u><br><u>הכנסות של"ט</u><br><u>660.00 הכנסות שכ"ט</u><br>סה"ב הכנסות שכ"ט שליים<br><u>הכנסות נוטריוני</u><br><u>16.50 100.00 118.50</u><br><u>18.50 100.00 118.50</u>                                                                                                    | 1800994                        | 11 חיוב לקוח בהוצאות לקוח                                                    | 300.00                | 300.00       | 0.00                                                      |                                 |
| <u>הכנסות שכ"ט</u><br><u>הסננסות שכי טירחה 4,660.00 4,660.00</u><br>סה"ב הכנסות שכיים שניים 4,660.00 4,660.00<br><u>הכנסות נוטריוני</u><br>16.50 100.00 116.50 100.00<br>15.50 100.00 116.50                                                                                                    |                                | סה"כ תשלומים/חיובים                                                          | 4,300.00              | 4,300.00     | 0.00                                                      |                                 |
| 660.00 4,000.00 4,660.00 660.00 660.00 660.00 660.00 660.00 660.00 660.00 660.00 660.00 660.00 660.00 660.00 660<br>סה"ב הכנסות שב"ט מסריוני 16.50 100.00 116.50 16.50 16.                                                                                                    | הכנסות                         | נשכ"ט                                                                        |                       |              |                                                           |                                 |
| סה"ב הכנסות שכ"ט 4,660.00 4,000.00 660.00 הכנסות שכ"ט 660.00 660.00 הכנסות על שנוטריוני<br>הכנסות נוטריוני<br>16.50 100.00 116.50 הכנסות שכ"ט נוטריוני 16.50 100.00 116.50 100.00                                                                                                    | 6000600                        | 6 הכנסות שכר טירחה                                                           | 4,660.00              | 4,000.00     | 660.00                                                    |                                 |
| <u>הכנסות נוטריוני</u><br>18.50 100.00 118.50 100.00<br>18.50 100.00 118.50 הכנסות שכ"ט נוטריוני                                                                                                    |                                | סה"כ הכנסות שכ"ט                                                             | 4,660.00              | 4,000.00     | 660.00                                                    |                                 |
| <u>ווננסות נוסי אר</u><br>הכנסות שכ"ט נוסריוני 118.50 100.00 הכנסות שכ"ט נוסריוני 18.50 100.00 118.50 100.00                                                                                                    | RIGUES                         | ר בומרוובו                                                                   |                       |              |                                                           |                                 |
|                                                                                                    | 6000602                        | <u>ג נוסריוני</u><br>6 הכנסות שכ"ט נוטריוני                                  | 116.50                | 100.00       | 16.50                                                     |                                 |
| סהיב הכנסות נוטריוני טנטיט די טטטט די טטטט                                                                                                    |                                | סה"כ הכנסות נוטריוני                                                         | 116.50                | 100.00       | 16.50                                                     |                                 |

#### דוח יתרות חשבונות מערכת

2 - דוחות 🗖 🗖 🔀

| שנה: | מחודע2006      | ש: <u>ימאר מח-</u> ן מא  | ערכת: קבלה          |             | מחשבון: <u>כו</u> | טיס שונים.      | מסוג חשבון:  | קופה          |
|------|----------------|--------------------------|---------------------|-------------|-------------------|-----------------|--------------|---------------|
|      | עד חוז         | דש: דצמבר עד ח-ן נ       | מערכת: <u>טלפון</u> | . <u> </u>  | עד חשבון: ס       | פק 1            | עד סוג חשבון | : הוצאות שומת |
|      | דוח כרססו      | ת הוצאות הכנסות וכ       | רטיסי מערכת         |             |                   |                 |              |               |
| ^    | ישראלי ושו     | ות' עורכי דין עוסק מורשו | ה :1111111111       |             |                   |                 |              |               |
|      |                |                          |                     |             |                   | <b>D</b> DDU0 D |              | 2 augus 1 zus |
| -    | Батео          | הצג סגור                 |                     | 2006        |                   | ונ נוען כונ     | 0<br>41      | 2 1010 1 10   |
|      |                |                          |                     | 2006        |                   |                 | 0            | 21/03/06 00.4 |
|      |                |                          |                     |             |                   |                 |              |               |
|      |                |                          |                     |             |                   |                 |              |               |
|      | <u>קופה</u>    |                          |                     |             |                   |                 |              |               |
|      |                |                          |                     |             |                   |                 |              |               |
|      | <u>1000100</u> | <u>קבלה</u>              |                     |             |                   |                 |              |               |
|      | חשבוו נגדי     | שם חשבוו נגדי            |                     | תאריר       | תאריר ערר         | ש כולל מע"מ     | ללא מע"מ ₪   | מע"מ ₪        |
|      | 2000203        | לקוח חדש                 |                     | 21/03/06    | 21/03/06          | 2,330.00        | 2,330.00     | 0.00          |
|      | 2000203        | לקוח חדש                 |                     | 21/03/06    | 21/03/06          | 5,814.50        | 5,814.50     | 0.00          |
|      |                |                          | סה"כ קבלה           |             |                   | 8,144.50        | 8,144.50     | 0.00          |
|      |                |                          | 1                   |             |                   |                 |              | <u></u>       |
|      |                |                          |                     |             | סה"כ קופר         | 8,144.50;       | 8,144.50     | 0.00          |
|      | משלומים/ח      | DIDUC                    |                     |             |                   |                 |              |               |
|      | <u>na anen</u> | <u>1.71.1</u>            |                     |             |                   |                 |              |               |
|      | 1800992        | קרלת פקדון - ערור לקוח   |                     |             |                   |                 |              |               |
|      |                | top: may prior trup      |                     |             |                   |                 |              |               |
|      | חשבון נגדי     | שם חשבון נגדי            | 8                   | תאריך       | תאריך ערך         | ם כולל מע"מ 💷   | ללא מע"מ 🖻   | מע"מ          |
|      | 2000203        | לקוח חדש                 |                     | 21/03/06    | 21/03/06          | 4,000.00        | 4,000.00     | 0.00          |
|      |                |                          | סה"כ קבלת פקדוו     | - עבור לקוח |                   | 4,000.00        | 4.000.00     | 0.00          |

דוח כרטסת חשבונות מערכת

|              |                               |          |       |       |                        |                 | 2                                     | - ภาทา <b>า </b>    |
|--------------|-------------------------------|----------|-------|-------|------------------------|-----------------|---------------------------------------|---------------------|
|              |                               |          |       |       | <b>בון: </b> טלפון     | עד חש 🔽         | שונים                                 | בון: רטיס           |
|              |                               |          |       | אמת   | <b>חשבון:</b> הוצאות ש | עד סוג          |                                       | <b>חשבון:</b> קופה  |
|              |                               |          |       |       |                        |                 | ברלים תשלומים                         | ספר תק              |
| _            |                               |          |       |       |                        | רשה :1111111    | שות' עורני דין עוסק מוו               | ישראלי ו            |
| ר 2<br>26/03 | עמוד 1 מתו<br>10:46 006 10:46 |          |       | ושבון | ימת כרטיסי ר           | <u>רש</u>       | הצג סגור                              | батео               |
| יש השר       | טל' סלולרי אי                 | פהסימליה | טלפוו | מיקוד | טיר                    | כתובת           | שם חשבוו                              | <u>קופה</u><br>מספר |
|              |                               |          |       |       |                        |                 |                                       | 1000100             |
|              |                               |          |       |       |                        |                 | <u>כמקור ע"י לקוחות</u>               | ניכוי מס ב          |
| יש קשר       | טל' סלולרי אי                 | פקסימליה | טלפון | מיקוד | עיר                    | כתובת           | שם חשבון                              | מספר                |
|              |                               |          |       |       |                        |                 | נכוי מס במקור ע"י לקוחות              | 1000999<br>בנק      |
| יש קשר       | טל' סלולרי אי                 | פקסימליה | טלפון | מיקוד | עיר                    | כתובת           | שם חשבון                              | מספר                |
|              |                               |          |       | 55689 | תל אביב                | רחוב ישראל א 67 | בנק הפועלים סניף 445<br>מוצגוו 123445 | 1500150             |
|              |                               |          |       |       |                        |                 | <u>איובים</u> /                       | תשלומים             |
| יוע בוער     | טל' סלולרי אי                 | פקסימליה | טלפוו | מיקוד | עיר                    | כתובת           | שם חשנוו                              | מספר                |

# דוח אינדקס כרטיסי חשבון

# <u>הגדרות</u>

<u>להלן רשימה של מסכי הגדרות השונים במערכת.</u>

הגדרת סוגי כרטיס חשבון

הגדרת סוגי מסמכים

הגדרת סוגי קבלה

הגדרת סוגי תקבול

הגדרת מע"מ

הגדרת מקדמות

הגדרת קודי בנק

18<mark>-</mark>

. 💿 שים לב ! 👘 אין לשנות את הגדרות המערכת ללא התייעצות עם מוקד התמיכה של עו"ד - ריווחית

| מאפיין סוג כרטיס | תאור סוג כרטיס            | מספר |
|------------------|---------------------------|------|
| קופות            | קופה                      | 100  |
| קופות            | ניכוי מס במקור ע"י לקוחות | 110  |
| בנקים            | בנק                       | 150  |
| תשלומים/חיובים   | תשלומים/חיובים            | 180  |
| לקוח/חייב        | לקוחות                    | 200  |
| לקוח/חייב        | חייבים שונים              | 201  |
| רכוש קבוע        | רכוש קבוע                 | 300  |
| ספק/זכאי         | ספקים                     | 400  |
| ספק/זכאי         | זכאים שונים               | 500  |
| הכנסה            | הכנסות שכ"ט               | 600  |
| הכנסה            | הכנסות מטריוני            | 601  |
| הכנסה            | הכנסות שונות              | 602  |

| חשבון | כרטיס | סוגי | רת | הגד |
|-------|-------|------|----|-----|
|-------|-------|------|----|-----|

| (D        |                      |                  |            |              |                |                | הגדרות           |         |
|-----------|----------------------|------------------|------------|--------------|----------------|----------------|------------------|---------|
|           |                      |                  |            |              |                |                | ז סוגי מסמכים    | הגדרו   |
| חשבון ר   | חשבון שכ"ט נוטריוני  | חשבון ברירת מחדל | עיגול סה"כ | מספר<br>העתק | קליטה<br>למסמך | עדכון<br>הנה"ח | שם מסמך          | מספר    |
| חיוב לקור | הכנסות שכ"ט נוטריוני | הכנסות שכר טירחה | ללא עיגול  | 1            | לקבלה          | cj             | חשבונית מס       | 1       |
| חיוב לקור | הכנסות שכ"ט מטריוני  | הכנסות שכר טירחה | ללא עיגול  | 1            | לא             | cl             | חשבונית מס קבלה  | 2       |
| חיוב לקור | הכנסות שכ"ט נוטריוני | הכנסות שכר טירחה | ללא עיגול  | 1            | לקבלה          | ()             | חשבונית מס זיכוי | 3       |
|           |                      | חשבון עסקה       | ללא עיגול  | 1            | לכולם          | לא             | חשבון עסקה       | 4       |
|           |                      |                  | ללא עיגול  | 1            | לכולם          | לא             | תעודת משלוח      | 5       |
|           |                      |                  | ש"ח שלמים  | 1            | לכולם          | לא             | הזמנה מלקוח      | 6       |
| K         |                      |                  |            | סגור         | 0              | הדפ]           | ר הוסף מחק       | ea<br>S |

הגדרת סוגי מסמכים

|                  |                |                | הגדרות           |      |
|------------------|----------------|----------------|------------------|------|
|                  |                | 105454275      | וגי קבצווו       |      |
| חשבון ברירת מחדל | מספר<br>העתקים | עדכון<br>הנה"ח | שם קבלה          | מספר |
| קבלה -           | 1              | (D             | קבלה             | 1    |
| קבלה             | 1              | CI             | קבלה מחשבונית מס | 2    |
| קבלה             | 1              | CI             | קבלת דחויים      | 99   |
|                  |                |                |                  |      |
|                  |                |                |                  |      |

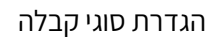

| 1 שיק<br>2 מזומן<br>3 ישראכרט<br>4 ויזה כ.א.ל<br>5 ויזה לאומי<br>5 אמריקן אקספרס<br>7 דיינרס<br>8 העברה בנקאית<br>9 אחר 1 | inter india       |
|----------------------------------------------------------------------------------------------------|-------------------|
| 2 מזומן<br>3 ישראכרט<br>4 ויזה כ.א.ל<br>5 אמריקן אקספרס<br>7 דיינרס<br>8 העברה בנקאית<br>9 אחר 1                          | שיק               |
| 3 ישראכרט<br>4 ויזה כ.א.ל<br>5 ויזה לאומי<br>7 אמריקן אקספרס<br>7 העברה בנקאית<br>9 אחר 1                                 | מזומן             |
| 4 ויזה כ.א.ל<br>5 ויזה לאומי<br>8 אמריקן אקספרס<br>7 דיינרס<br>8 העברה בנקאית<br>9 אחר 1                                  | ישראכרט           |
| 6 ויזה לאומי<br>6 אמריקן אקספרס<br>7 דיינרס<br>8 העברה בנקאית<br>9 אחר 1                                                  | ויזה כ.א.ל        |
| 6 אמריקן אקספרס<br>7 דיינרס<br>8 אחר 1<br>9 אחר 1                                                                         | ויזה לאומי        |
| 7דיינרס<br>8עברה בנקאית<br>9אחר 1                                                                                         | אמריקן אקספרס     |
| 86אעברה בנקאית<br>9אחר 1                                                                                                  | דיינרס            |
| אחר 19                                                                                                    | העברה בנקאית      |
|                                                                                                    | אחר 1             |
| 98משיכה מפקדון לקוח                                                                                                    | משיכה מפקדון לקוח |
| 99 ניכוי מס במקור                                                                                                    | ניכוי מס במקור    |

## הגדרת סוגי תקבול

| א מע"מ % | תאריך התחלה | מספר |
|----------|-------------|------|
| 0.00     | 01/01/50    | 1    |
| 8.00     | 01/07/76    | 2    |
| 12.00    | 01/11/77    | 1    |
| 15.00    | 01/08/82    | 1    |
| 17.00    | 01/06/85    | ę    |
| 15.00    | 01/07/85    | ા    |
| 16.00    | 01/03/90    | 27   |
| 18.00    | 01/01/91    | 8    |
| 17.00    | 01/01/93    | ç    |
| 18.00    | 15/06/02    | 10   |
| 17.00    | 01/03/04    | 11   |
| 16.50    | 01/09/05    | 12   |

הגדרת מע"מ

| % מקדמור | שם חודש | חודש | שנה  |
|----------|---------|------|------|
| 10.00    | ימאר    | 1    | 2008 |
| 10.00    | פברואר  | 2    | 2006 |
| 10.00    | מרץ     | 3    | 2006 |
| 10.00    | אפריל   | 4    | 2006 |
| 10.00    | מאי     | 5    | 2006 |
| 10.00    | יוני    | 6    | 2006 |
| 10.00    |         | 7    | 2006 |
| 10.00    | אוגוסט  | 8    | 2006 |
| 10.00    | ספטמבר  | 9    | 2006 |
| 10.00    | אוקטובר | 10   | 2006 |
| 10.00    | מבמבר   | 11   | 2006 |
| 10.00    | דצמבר   | 12   | 2006 |

הגדרת מקדמות

| 0              | הגדרות                            |      | × |  |  |  |  |  |
|----------------|-----------------------------------|------|---|--|--|--|--|--|
| עדכון קודי בנק |                                   |      |   |  |  |  |  |  |
|                | שם בנק                            | קוד  | ^ |  |  |  |  |  |
|                | בנק יהב לעובדי המדינה בע"מ        | 4    |   |  |  |  |  |  |
|                | בנק אדנים למשכנתאות בע"מ          | 6    |   |  |  |  |  |  |
|                | בנק לפיתוח התעשיה בע"מ            | 7    |   |  |  |  |  |  |
|                | בנק לאומי לישראל בע"מ             | 10   |   |  |  |  |  |  |
|                | בנק דיסקונט לישראל בע"מ           | 11   |   |  |  |  |  |  |
|                | בנק הפועלים בע"מ                  | 12   |   |  |  |  |  |  |
|                | בנק איגוד לישראל בע"מ             | 13   |   |  |  |  |  |  |
|                | בנק אוצר החייל בע"מ               | 14   | - |  |  |  |  |  |
| 68<br>65       | בנק מרכנתיל דיקונט בע"מ           | 17   |   |  |  |  |  |  |
|                | בנק המזרחי המאוחד בע"מ            | 20   |   |  |  |  |  |  |
|                | CITIBANK N.A                      | 22   |   |  |  |  |  |  |
|                | HSBC BANK PLC                     | 23   |   |  |  |  |  |  |
|                | יובנק בע"מ                        | 26   |   |  |  |  |  |  |
| 205            | בנק למסחר בע"מ                    | 30   |   |  |  |  |  |  |
|                | הבנק הבינלאומי הראשון לישראל בע"מ | 31   |   |  |  |  |  |  |
| סגור           | ו מחק שמור הדפס                   | הוסף | ~ |  |  |  |  |  |

הגדרת קודי בנק

## <u>עדכון תקבולים תשלומים</u>

| 4                                                                                                    |                                                                                                    |                                                                                                    |                                                                                                    | ת נתונים      | קליטו 📒        |              |
|----------------------------------------------------------------------------------------------------|----------------------------------------------------------------------------------------------------|----------------------------------------------------------------------------------------------------|----------------------------------------------------------------------------------------------------|---------------|----------------|--------------|
| פדינת ישראל אני הסבו נביו ערן בוסף דריר הקובאי ייייי התינג איבוי לאשיים<br>דרינת ישראל אני הסבו נביו ערן בוסף דריר הקובאי<br>קרע דר קושראלי ושות ערכי דין<br>דישראני 1 ביו 11111111111111111111111111111111                                                                                                    | זק•<br>אוא<br>אוא                                                                                                    | מות מס-הכנסה ענ"י המחזור הענ<br>/ האוצר ==<br>/                                                                                                    | שובר תשלום מקר<br>הודעת זיכני<br>אני סט הכוט                                                                            | %<br>מקדמות   | пп             | שנה          |
|                                                                                                    |                                                                                                    |                                                                                                    | גא להחתים<br>התפות הנגי<br>שאבר לדך                                                                                     | 10.00         | ימאר<br>תברואר | 2006<br>2006 |
| рания и на по на по на<br>По на по на по на по на по на по на по на по на по на по на по на по на по на по на по на по на по на по на по на по на по на по на по на по на по на по на по на по на по на по на по на по на по на по на по на по на по на по на по на по на по на по на по на по на по на по на по на по на по на по на<br>По на по на по на по на по на по на по на по на по на по на по на по на по на по на по на по на по на по на по на по на по на по на по на по на по на по на по на по на по на по на по на по на по на по на по на по на по на по на по на | Beneric to contribute to contribute to contr |                                                                                                    | ine with the server                                                                                                    | 10.00         | מרץ            | 2006         |
| שיעור מע"מ עסקאות                                                                                                    |                                                                                                    | Andreas and a second and a second and a second and a second and a second and a second and a second and a second a second | na wyddi yddias ar wna<br>greffang, mag Albe<br>WD danaeg y Son Ar Ywall<br>WD danaeg ar gan yw yw yw yw yw yw yw yw yw | 10.00         | אפריל          | 2006         |
| א האניב לאלוב ביאלים רדשים זו <u>שריו</u> <u>שריו</u> מאורים איז באינוח<br>מחמרים האיז באיליו ביאלים רדשים זו                                                                                                    |                                                                                                    | 10 (-) (-) (-) (-) (-) (-) (-) (-) (-) (-)                                                                                                    | 04                                                                                                    | 10.00         | מאי            | 2006         |
| ייקאד עאלט אוייש<br>אוש אייאנע אייש איינג<br>אוש איינג איינג                                                                                                    |                                                                                                    |                                                                                                    |                                                                                                    | 10.00         | יוני           | 2006         |
| אסמ (אסמ ש כולל מע"מ ש ללא מע"מ (אסמ 2 1                                                                                                    | פרטים                                                                                                    | חשבון נגדי                                                                                                    | חשבון מערכת                                                                                                    | תאריך<br>ערך  | תאריך          | שורה         |
| .00 .00 .00                                                                                                    |                                                                                                    | כרטיס שונים                                                                                                    | л                                                                                                    | 20/03/06 קניו | 20/03/06       | 1            |
| סה"כ בחירה: 0.00 0.00                                                                                                    |                                                                                                    |                                                                                                    |                                                                                                    |               | 1              |              |
|                                                                                                    |                                                                                                    |                                                                                                    |                                                                                                    |               |                | 011          |